lageleka

# A Manual for Making Measurements with the MAGELEKA MagnoMeter XRS™ RelaxoMeter

MAGELEKA, Inc. 3122 Heather Glen Court Naples, FL 34114 USA

Worldwide: +1 617 331 1130 Europe: +44 (0)1744 325005

www.mageleka.com

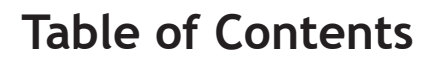

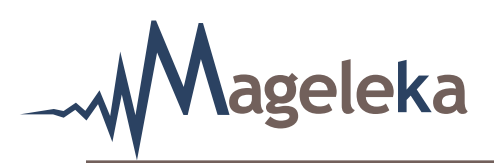

| Declaration of Conformity                  | i  |
|--------------------------------------------|----|
| Home Screen                                | 1  |
| Basic Setup                                | 4  |
| Running the Silica Reference Sample        | 11 |
| Making Measurements on an Unknown Sample   | 14 |
| Determination of the Relaxation Value      | 16 |
| Reanalysis of Stored Data                  | 24 |
| Determination of the Specific Surface Area | 33 |
| Appendix A - Updates                       | 39 |
| Appendix B - Mageleka Technical Note 10    | 41 |

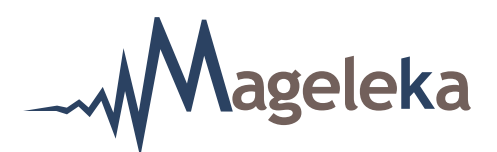

# Name of Manufacturer: Mageleka Inc

#### 1. Address:

3122 Heather Glen Ct Naples FL 34114 USA

In accordance with the following directive(s):

2014/30/EU The Electromagnetic Compatibility Directive

# 2. Equipment identified within this Declaration of Conformity

| Product Code | Product Name |
|--------------|--------------|
| MAG-001      | Magnometer   |

#### 3. Titles and Numbers of Relevant standards

| Number              | Title                                                                                                    |
|---------------------|----------------------------------------------------------------------------------------------------|
| BS EN 61326-1: 2013 | Electrical equipment for measurement, control and laboratory use.<br>EMC requirements. General requirements |
| Sub Sections        |                                                                                                    |
| BS EN55011:2009     | Conducted Emissions .15-30MHz                                                                               |
| BS EN55011:2009     | Radiated Emissions 30-1000MHz                                                                               |
| BS EN55011:2009     | Magnetic Emissions .15-30MHz                                                                                |

# Signed on behalf of Mageleka Inc:

| Roger Pettman |                                              |
|---------------|----------------------------------------------|
| Signature     | Date of Issue: 10 <sup>th</sup> October 2018 |
| President     |                                              |

Worldwide: +1 617 331 1130 Europe: +44 (0)1744 325005 i

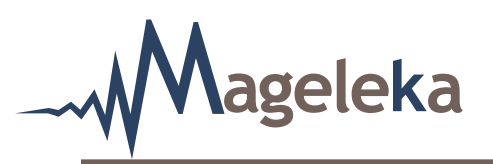

Measurements using the *M*agno*M*eter XRS *R*elaxo*M*eter are straightforward and fast, and are based on a simple GUI concept described below. Operation requires minimal training and expertise. This manual is intended for simple training purposes and to allow a novice user to be able to quickly make measurements.

To begin, activate the software by double clicking on the "Mageleka" icon on your computer. The following box briefly appears, **then disappears** (Fig. 1).

#### **Home Screen**

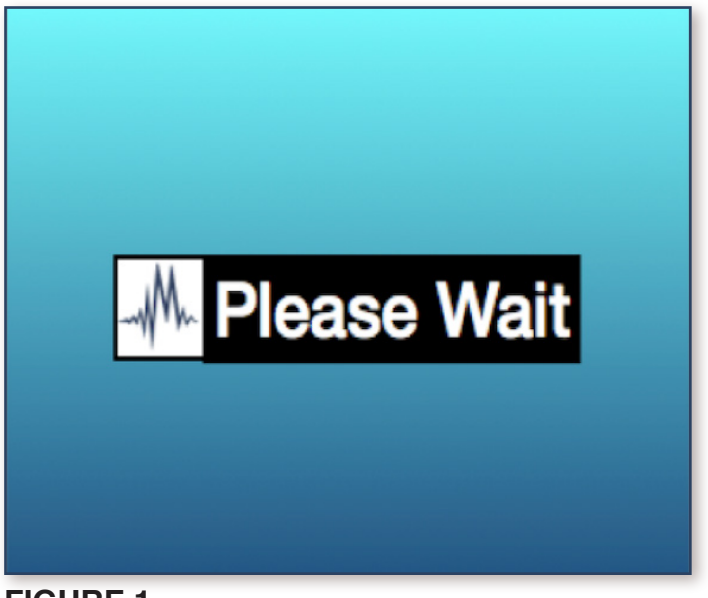

# FIGURE 1.

**NOTE**: It may take a few minutes for the program to load. PLEASE WAIT - Do not try to restart or run again!

The following "splash screen", which shows the most current version, will appear (Fig. 2).

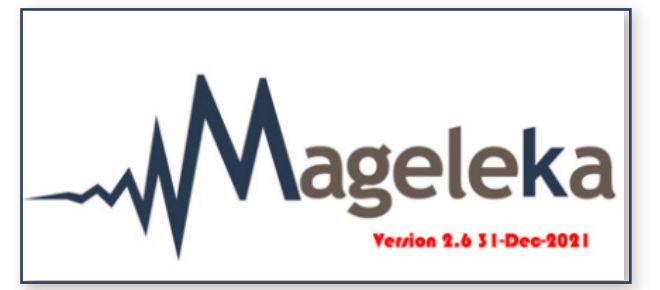

# FIGURE 2.

The program starts in a default configuration - the "Home" page (Fig. 3).

ageleka

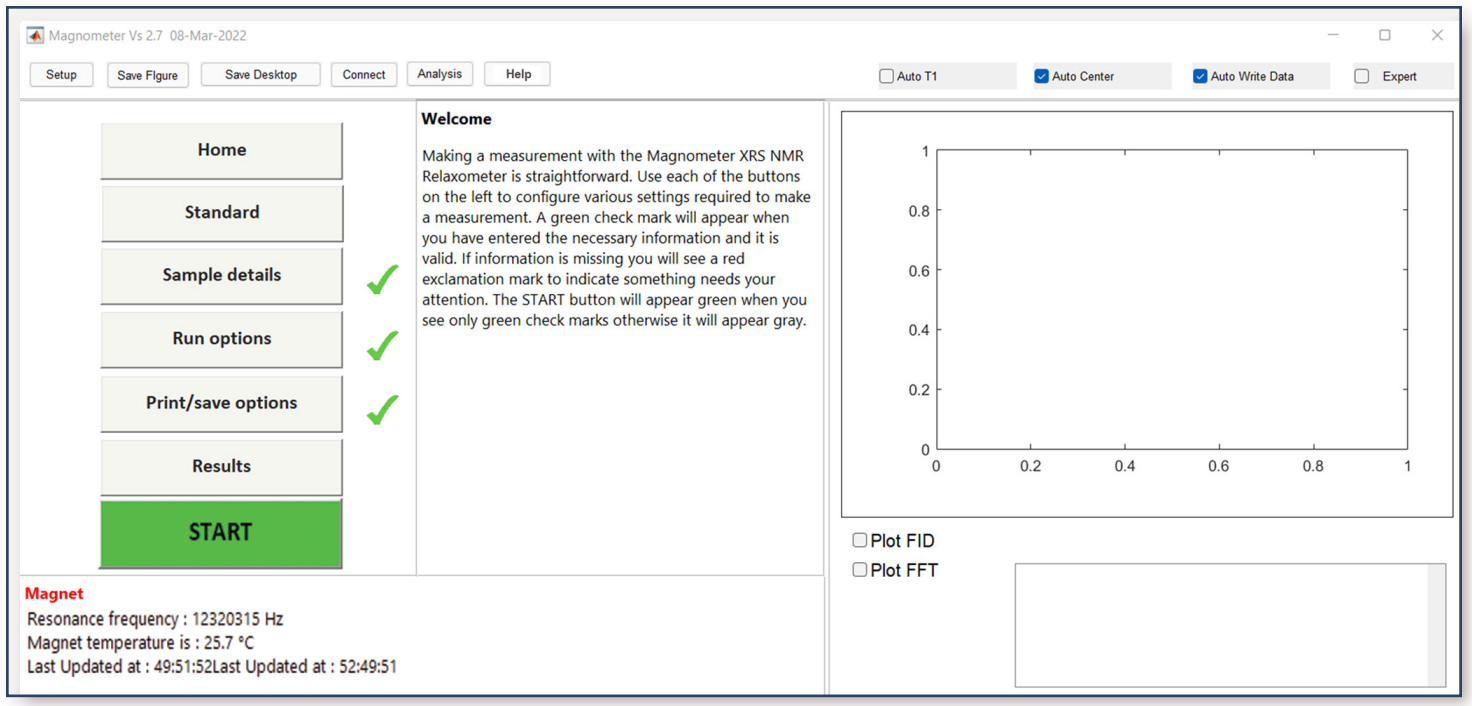

# FIGURE 3.

**NOTE**: The most current version of the software will be displayed at the very top left of the page. In this example, it is Version 2.7.

There are five grey buttons at the top left-hand corner.

The functions of the two Save Figure and Save Desktop buttons are self-explanatory. The functions for the others are described later in this guide.

In addition, there are four small grey checkboxes at the top right-hand corner:

# Auto T1

In normal operation this is unchecked. If checked, the instrument performs an automatic measurement of a  $T_1$  relaxation time – using a Progressive Saturation pulse sequence – prior to a user making a  $T_1$  or  $T_2$  relaxation time measurement.

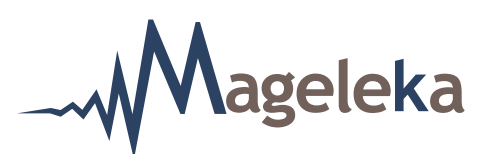

# Auto Center

In normal operation this should be automatically checked. If checked, the device runs a short frequency sweep before the next scan to make sure the instrument is always on resonance.

# Auto Write Data

In normal operation this should be automatically checked. If checked, every set of data, including the short frequency sweep, will be automatically saved. The default filename where the data is saved can Print/save options command button.

be seen by clicking the

# Expert

This option is not activated (and thus its box not checked), under normal operation. It is used when the instrument is initially installed and, thereafter, either for diagnostic purposes or for those with expertise in running an advanced NMR device. It gives access to many extra parameters – for example, when running samples with very short relaxation times (<10 ms).

| NOTE: If there is no spectrometer connected, t | hen the large button located at the bottom left will |
|------------------------------------------------|------------------------------------------------------|
| show the warning message Not Connected         | in place of START                                    |

Connect button (upper left-hand side). To connect to the spectrometer, press the small

If/when the spectrometer is connected, then the three large boxes (on the left-hand side)

Sample details Run options Print/save options will each have a green check mark  $\checkmark$  to their

right (Fig. 3).

3

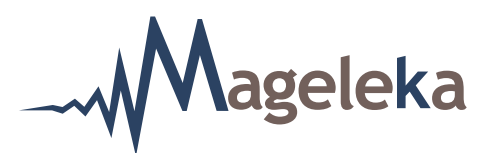

# **Basic Setup**

Before any measurements are made on "unknown" samples, a setup routine should be conducted to ensure that the *R*elaxo*M*eter is configured and operating correctly. The complete basic set-up operation takes less than five minutes.

The first measurement to run is the standard 50 mM copper sulphate  $(CuSO_4)$  sample that is supplied with the instrument. Click the small Setup button (upper left-hand side). A dialog box will appear prompting you to use the sample (Fig. 4).

| 承 Setup Check                                     | - |  | × |  |  |  |  |  |
|---------------------------------------------------|---|--|---|--|--|--|--|--|
| Please use standard 50mmol Copper Sulphate sample |   |  |   |  |  |  |  |  |
| OK                                                | : |  |   |  |  |  |  |  |

# FIGURE 4.

**NOTE**: Another useful test material is Glycerol which has a  $T_1$  and  $T_2$  relaxation time of *ca* 30 ms.

Insert a standard NMR tube containing an aliquot of the  $CuSO_4$  solution (see **Note** below) into the *M*agno*Pod* assembly. Then click OK.

**NOTE**: The volume of any test sample in the NMR tube is important. Check that the sample is no more than 1 cm in height from the bottom of the NMR tube – approximately 0.5 mL (see Fig. 5 for an example). An optimum height is 0.5 cm (0.25mL). Use the 1.0 mL syringe supplied.

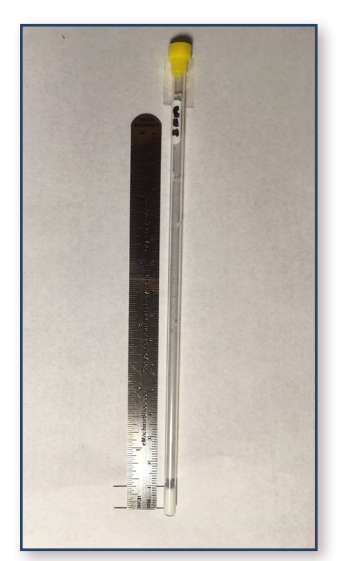

FIGURE 5.

MAGELEKA, Inc. 3122 Heather Glen Court Naples, FL 34114 USA

Mageleka

Then click OK. The following screen should appear (Fig. 6):

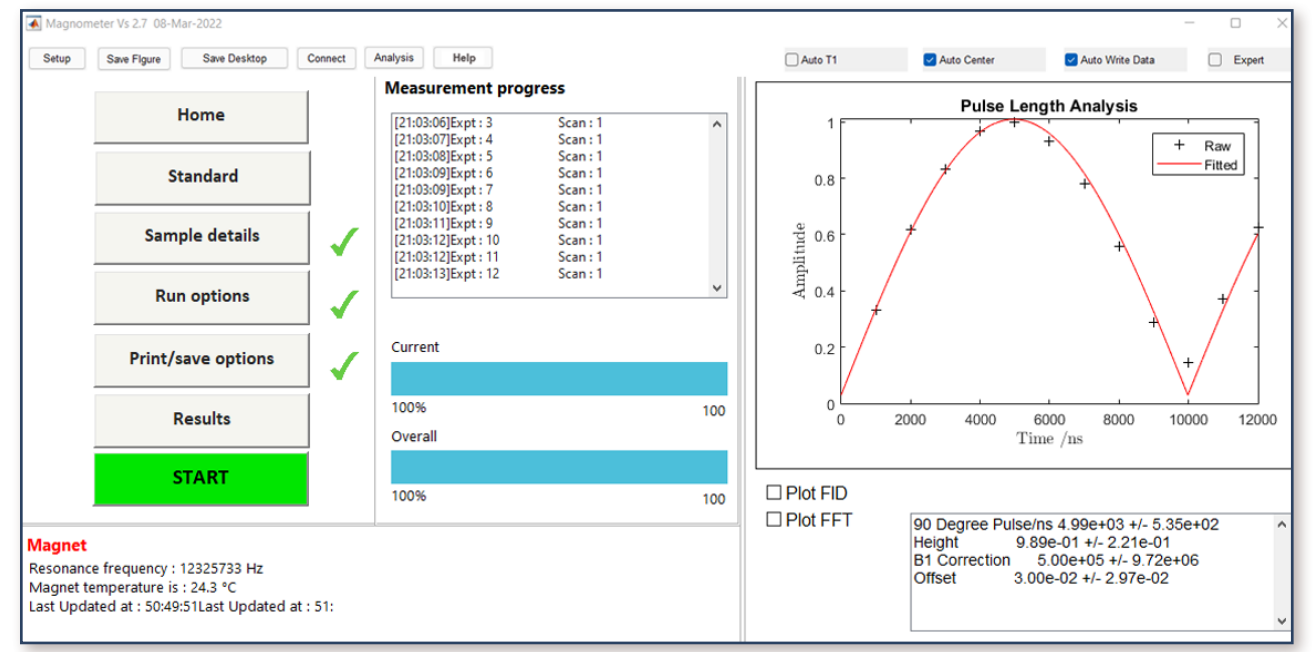

# FIGURE 6.

The device should now track through the frequency in 1 KHz increments and set the frequency (shown in the box at bottom left of screen). Similarly, it sets the pulse length by incrementing it in 1  $\mu$ s steps and storing the result. Once the scan is complete, a dialog box will appear (Fig. 7) indicating the frequency and pulse length. In this example, the frequency was 12.32 MHz and the 90° pulse length was 4.99  $\mu$ s.

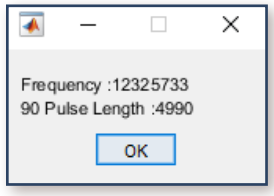

# FIGURE 7.

**NOTE**: Typically, the resonance frequency should be ~12.4 MHz and the pulse length 4-6  $\mu$ s. The frequency value depends on the exact specification of the magnet.

Click OK to close the dialog box.

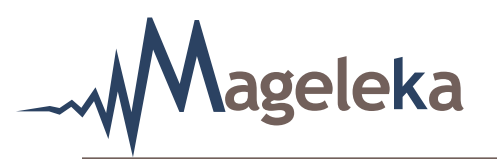

Next, click on the Run options command button. The following page will be displayed (Fig. 8):

| Home Standard Sample details Run options Print/save options Results Not Connected | Enter your run options<br>Scans 4<br>Equilibration time/s 250<br>Method myMagnet.mat Open<br>Save<br>Measurement mode<br>FID<br>T1/ms Anticipated/ 50<br>T2/ms Anticipated/ 30<br>Specific surface area Anticipated/ -<br>Number of runs 1<br>Delay Between Runs/s 0 |  |
|-----------------------------------------------------------------------------------|----------------------------------------------------------------------------------------------------|--|
|-----------------------------------------------------------------------------------|----------------------------------------------------------------------------------------------------|--|

# FIGURE 8.

Check the FID button.

**NOTE**: Make sure that the "T1/ms", "T2/ms", and "Specific surface area" options are *unchecked*.

Now click the **START** button to initiate FID measurement. The following Figure 9 should result:

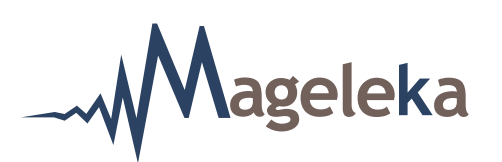

| 🛃 Magnon                                       | neter Vs 3.0 19-Feb-2023                                     |              |                                                                          |                                                                                                    |                      |                            |                                                                                                    |                                                                                            | - 0 ×                 |
|------------------------------------------------|--------------------------------------------------------------|--------------|--------------------------------------------------------------------------|----------------------------------------------------------------------------------------------------|----------------------|----------------------------|----------------------------------------------------------------------------------------------------|--------------------------------------------------------------------------------------------|-----------------------|
| Setup                                          | Save Figure Save Desktop C                                   | Connect      | Analysis Manual                                                          |                                                                                                    | Installer Check      | Auto T1                    | Auto Center                                                                                                    | 🛃 Auto Write Data                                                                          | Expert                |
|                                                | Home                                                         |              | Results<br>Load Data                                                     |                                                                                                    |                      | 3.5 × 10 <sup>4</sup>      | F                                                                                                    | iD                                                                                         | Raw                   |
|                                                | Standard                                                     |              | date : 20<br>frequency : 12                                              | : 2023-05-22 13:12:07<br>: 12373642<br>: @49:5149:50<br>: TiO2-FID-13-12-07.mat<br>: FID<br>: Setup<br>: No Solid<br>: CuStd 50mM<br>: 0<br>: DE | 7                    | 3 -                        |                                                                                                    | E                                                                                          | Fitted                |
|                                                | Sample details                                               | 1            | filename : Ti<br>method : FI<br>sampleid : Se                            |                                                                                                    | .mat                 | 2.5 -<br>2.5 -             |                                                                                                    | -                                                                                          |                       |
|                                                | Run options                                                  | 1            | solidphase : No<br>liquidphase : Cu<br>volume ratio : 0<br>testedby : DF |                                                                                                    |                      | <sup>EI</sup> 1.5 -<br>1 - |                                                                                                    |                                                                                            |                       |
|                                                | Print/save options                                           | $\checkmark$ | notes :<br>Results:                                                      |                                                                                                    | 0.5                  |                            | -                                                                                                    |                                                                                            |                       |
|                                                | Results                                                      |              | Vidtn/Hz 1.7<br>Position 1.6<br>T2*/us 1.8<br>S/N 8.1                    | 1.752e+03 +/- 2.358e+00<br>1.078e+03 +/- 1.176e+00<br>1.876e+02 +/- 3.817e-01<br>8.176e+02<br>3.812e+04 +/- 6.017e+01<br>4.696e+01<br>3.840e+04  | 2+00<br>2+00<br>2-01 | -5                         | 0<br>Frequen                                                                                                    | 0<br>ncy /Hz                                                                               | 5<br>×10 <sup>4</sup> |
|                                                | START                                                        |              | Height 3.8<br>Noise level 4.6<br>Signal level 3.8                        |                                                                                                    | e+01                 | Plot FID                   |                                                                                                    |                                                                                            |                       |
| <mark>Magnet</mark><br>Resonance<br>Last Updat | frequency : 12373642 Hz<br>ed at May 22, 2023 1:12:06.000 PM |              |                                                                          |                                                                                                    |                      |                            | Width/Hz         1.752e           Position         1.078e+           T2*/us         1.876e+           S/N         8.176e+0           Height         3.812e+           Noise level         4.696e | +03 +/- 2.358e+00<br>03 +/- 1.176e+00<br>02 +/- 3.817e-01<br>12<br>04 +/- 6.017e+01<br>+01 |                       |

# FIGURE 9

**NOTE**: The value for S/N should be within the range of 500-1000, and T2\* should be *ca* 200 us.

Next, click on the Run options command button. Then check the T1 button as shown in Fig. 10.

|                                                                                                    | Enter your run options                            | _ | _ | _ | _ |
|----------------------------------------------------------------------------------------------------|---------------------------------------------------|---|---|---|---|
| Home                                                                                                    | Scans 1                                           |   |   |   |   |
| Standard                                                                                                    | Equilibration 250 🗸<br>Method mvMagnet.mat Open 🖌 |   |   |   |   |
| Sample details                                                                                                    | Measurement                                       |   |   |   |   |
| Run options                                                                                                    | ☐ FID<br>☑ T1/ms Anticipated/ 50 ✓                |   |   |   |   |
| Print/save options                                                                                                    | Specific surface area Anticipated/                |   |   |   |   |
| Results                                                                                                    | Delay Between Runs                                |   |   |   |   |
| START                                                                                                    |                                                   |   |   |   |   |
| Magnet<br>Resonance frequency : 12319652 Hz<br>Magnet temperature is : 25.8 °C<br>Last Updated at : 50:48:53Last Updated at : 51:50:5 | 1                                                 |   |   |   |   |

# FIGURE 10.

**NOTE**: The default Anticipated value for  $T_1$  will be 50 (ms) and the "T1/ms" option should be *checked*.

MAGELEKA, Inc. 3122 Heather Glen Court Naples, FL 34114 USA

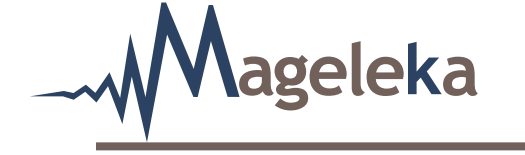

NOTE: Make sure that the "FID", "T2/ms", and "Specific surface area" options are unchecked.

Now click the START button.

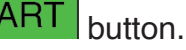

On completion of the measurement, the following Result screen should be displayed (Fig. 11):

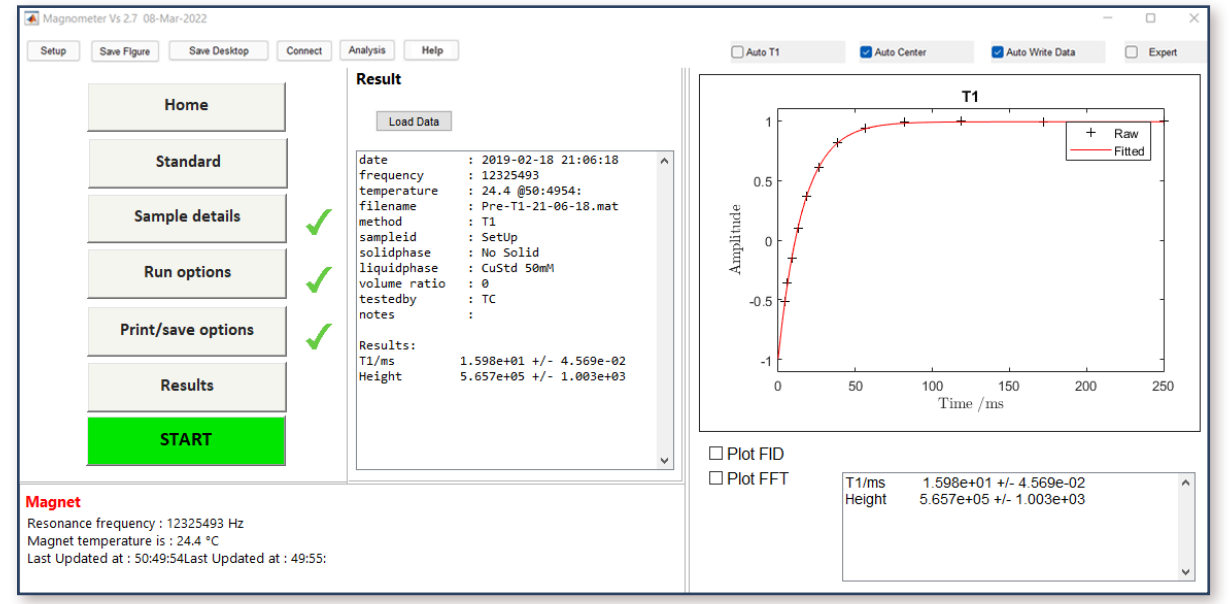

# FIGURE 11.

**NOTE**: A typical value for the  $T_{\tau}$  relaxation time of the CuSO<sub>4</sub> solution will be within the range 16 ± 1.5 ms (as determined from multiple measurements). In this example it was 15.98 ms at a magnet temperature of 24.4°C (the error shown in Fig. 11 is the error on the fit to the experimental data points). The value will change with temperature by about 1% per °C.

Run options button again, you can now choose to do a  $T_2$  relaxation time measurement Clicking the by now checking the "T2/ms", as seen in Figure 12:

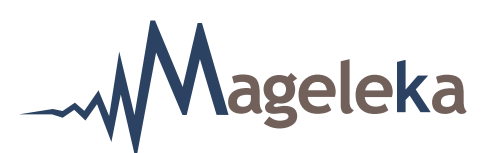

| 承 Magnom                          | neter Vs 3.0 19-Feb-2023                                     |                                                                                                    | - 🗆 X       |
|-----------------------------------|--------------------------------------------------------------|----------------------------------------------------------------------------------------------------|-------------|
| Setup                             | Save Figure Save Desktop C                                   | nect Analysis Manual Installer Check 🗌 Auto T1 🗹 Auto Center 🗹 Auto Write I                            | Data Expert |
|                                   | Home                                                         | Enter your run options<br>Scans 2 1                                                                    |             |
|                                   | Standard                                                     | Method myMannet mat Open                                                                               |             |
|                                   | Sample details                                               | Measurement mode                                                                                       |             |
|                                   | Run options                                                  | ✓ □ FID<br>□ T1/ms Anticipated/ 50 ✓                                                                   |             |
|                                   | Print/save options                                           | ■ 12/ms     Anticipated/     30     √       ↓     □ Specific surface area     Anticipated/     -     √ |             |
|                                   | Results                                                      | Number of runs   1     Delay Between Runs/s   0                                                        |             |
|                                   | START                                                        |                                                                                                    |             |
| Magnet<br>Resonance<br>Last Updat | frequency : 12373642 Hz<br>ed at May 22, 2023 1:12:06.000 PM |                                                                                                    |             |

# FIGURE 12

**NOTE**: The default Anticipated value for  $T_2$  will be 30 (ms) and the box should have a green check mark to the right.

NOTE: Make sure that the "FID", "T1/ms", and "Specific surface area options" are unchecked.

Press the **START** button to initiate the  $T_2$  measurement.

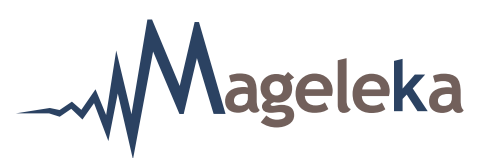

On completion, the following screen should be displayed (Fig. 13):

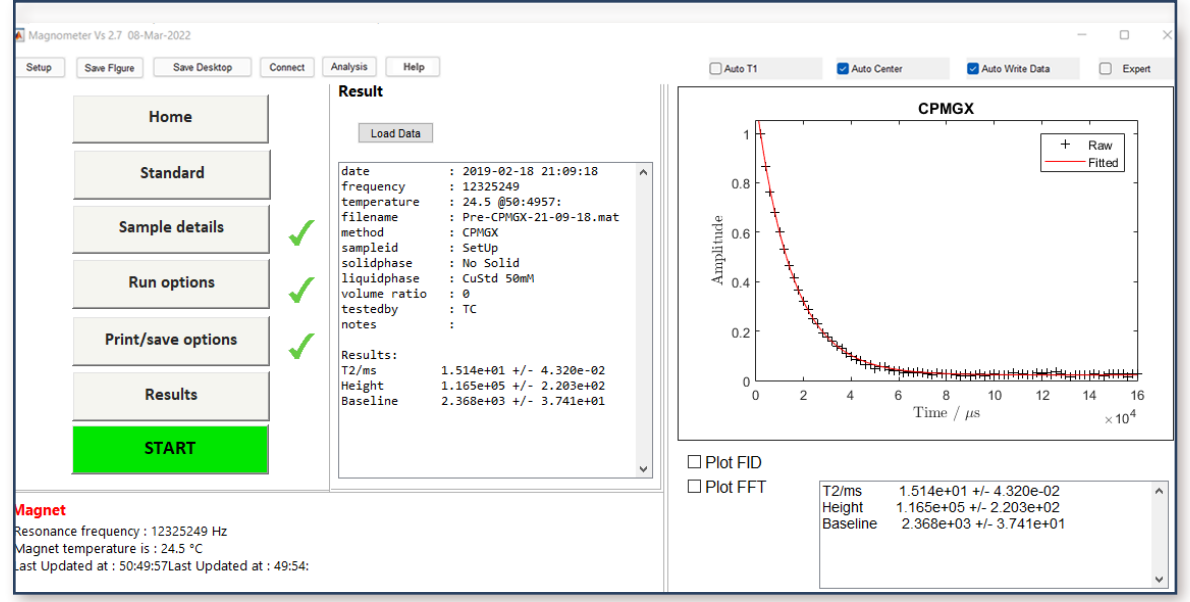

# FIGURE 13.

**NOTE**: A typical value for the  $T_2$  relaxation time of the CuSO<sub>4</sub> should be within the range 15 ± 1.5 ms (as determined from multiple measurements). In this example it was **15.14 ms** at a magnet temperature of 24.5°C (the error shown in Fig. 13 is the *error on the fit* to the experimental data points). The value will change with temperature by about 1% per °C.

The basic setup checklist is now complete.

The instrument is ready and functioning correctly.

A measurement is now made using the supplied Silica Reference sample.

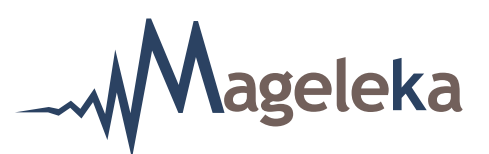

# **Running the Silica Reference Sample**

The supplied Silica Reference sample is a suspension of colloidal-size silica  $(SiO_2)$  particles in water, whose wetted surface area is known.

Press the Sample details command button. The screen should display as below (Fig. 14):

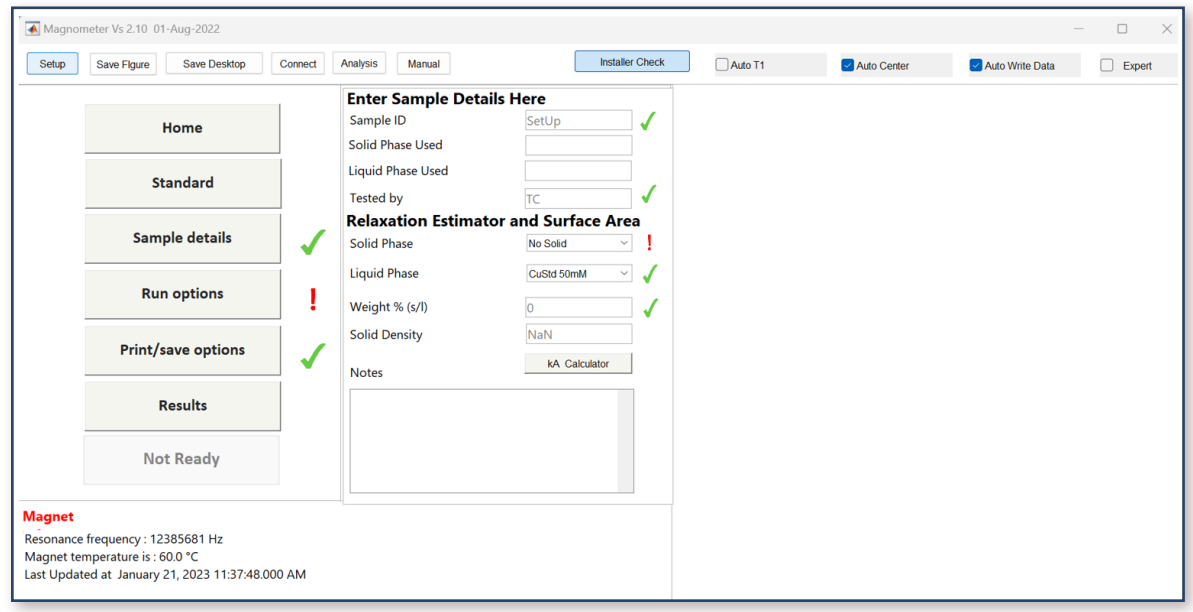

# FIGURE 14.

First choose "**Water**" using the pull-down menu chevron found to the right of "Liquid Phase", and then choose "**Silica Std**" using the pull-down menu chevron found to the right of "Solid Phase". The "Wt% (s/l)" should be entered as "10". The "Solid Density" is automatically set as "2.2".

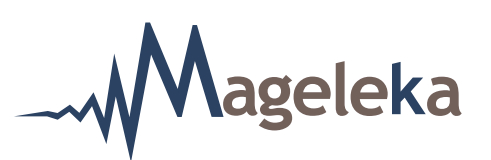

The screen should now display as (Fig. 15):

| 承 Magno                                       | meter Vs 2.10 01                                         | -Aug-2022                                                            |         |                                                                                                    |                                                                                |                                                                                   |                     |         |             |                   | - 0 X  |
|-----------------------------------------------|----------------------------------------------------------|----------------------------------------------------------------------|---------|----------------------------------------------------------------------------------------------------|--------------------------------------------------------------------------------|-----------------------------------------------------------------------------------|---------------------|---------|-------------|-------------------|--------|
| Setup                                         | Save Figure                                              | Save Desktop                                                         | Connect | Analysis                                                                                                    | Manual                                                                         |                                                                                   | Installer Check     | Auto T1 | Auto Center | 🗹 Auto Write Data | Expert |
|                                               | St<br>Sam<br>Rur<br>Print/s<br>F                         | Home<br>andard<br>ple details<br>n options<br>ave options<br>tesults |         | Enter<br>Sample<br>Solid Pl<br>Liquid I<br>Tested<br>Relax.<br>Solid P<br>Liquid I<br>Weight<br>Solid D<br>Notes | Sample De<br>ID<br>hase Used<br>by<br>ation Estim<br>hase<br>% (s/l)<br>ensity | etails Here<br>SetUp<br>TC<br>nator and Su<br>Sites 8<br>Water<br>10<br>2.2<br>KA | rface Area<br>d v v |         |             |                   |        |
| Magnet<br>Resonance<br>Magnet te<br>Last Upda | e frequency : 12<br>mperature is : 6<br>ted at January : | 385681 Hz<br>i0.0 ℃<br>21, 2023 11:37:48.                            | 000 AM  |                                                                                                    |                                                                                |                                                                                   |                     |         |             |                   |        |

# FIGURE 15.

Insert a standard NMR tube containing an aliquot of the silica reference suspension solution into the *M*agno*P*od assembly.

**NOTE**: Again, ensure that the volume of the suspension in the NMR tube is no more than 1 cm in height from the bottom of the NMR tube (see Fig. 5 for an example).

Now press the Run options command button. Ensure that both the "T2/ms" and "Specific surface area" options are *checked*.

**NOTE**: The anticipated values for both these parameters are already listed.

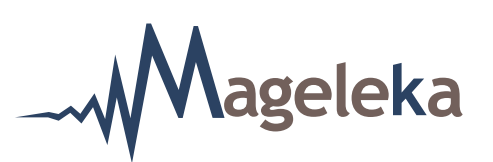

The screen should now display as Figure 16):

| 承 Magnon                                        | neter Vs 2.10 01-Aug-2022                                                               |                                                                     | – 🗆 X             |
|-------------------------------------------------|-----------------------------------------------------------------------------------------|---------------------------------------------------------------------|-------------------|
| Setup                                           | Save Figure Save Desktop                                                                | Connect Analysis Manual Installer Check Auto T1 ZAuto Center Auto V | /rite Data Expert |
|                                                 | Home                                                                                    | Enter your run options<br>Scans 2 🗸                                 |                   |
|                                                 | Standard                                                                                | Equilibration time/s                                                |                   |
|                                                 | Sample details                                                                          | Measurement mode                                                    |                   |
|                                                 | Run options                                                                             | FID<br>T1/ms Anticipated/ 515                                       |                   |
|                                                 | Print/save options                                                                      | Anticipated/ 432     Specific surface area Anticipated/ 120         |                   |
|                                                 | Results                                                                                 | Delay Between Runs/s 0 V                                            |                   |
|                                                 | START                                                                                   |                                                                     |                   |
| Magnet<br>Resonance<br>Magnet ter<br>Last Updat | frequency : 12385681 Hz<br>mperature is : 60.0 °C<br>ed at January 21, 2023 11:37:48.00 | AM                                                                  |                   |

# FIGURE 16.

Then press the START

button to initiate the measurement.

A typical ( $T_2$ ) surface area experimental result for the silica reference sample should look like this (Fig. 17):

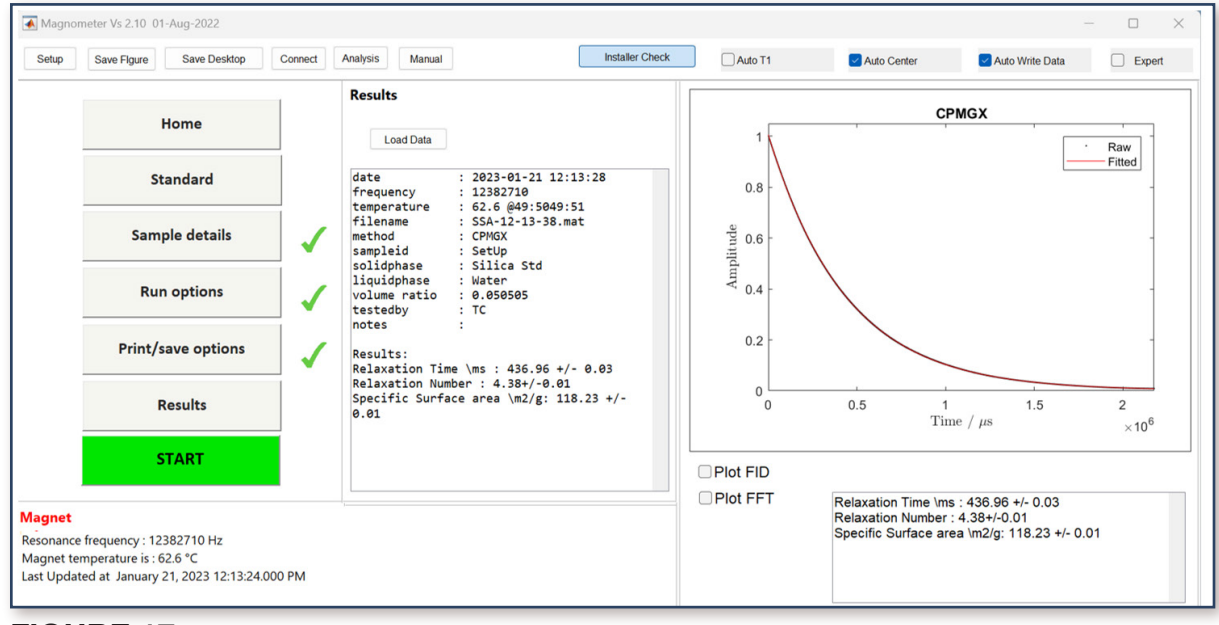

# FIGURE 17.

MAGELEKA, Inc. 3122 Heather Glen Court Naples, FL 34114 USA ageleka Making Measurements on an Unknown Sample

In the example shown in Figure 17, the  $T_2$  relaxation time was determined to be **437 ms** at a temperature of 23.5 °C. The measured surface area was **118 m<sup>2</sup>g**<sup>-1</sup>.

**NOTE**: The certified value of surface area for the silica reference suspension sample is 120  $m^2g^{-1} \pm 8m^2g^{-1}$ .

This result confirms that the methodology for determining the wetted surface area of suspensions is working correctly. The instrument is now ready for measurements on unknown samples.

# Making Measurements on an Unknown Sample

The procedure for making measurements on an unknown sample is similar to those described above.

For pure liquids and solutions, it is recommended that they be filtered before taking an aliquot for measurement. Before sampling from suspensions, mix thoroughly to ensure complete homogeneity.

**NOTE**: The volume of the sample in the NMR tube is important. Check that the sample is no more than 1 cm in height from the bottom of the NMR tube (see Fig. 5 for an example).

A file folder should first be created on the computer where the measurement data will be stored. Then click the Print/save options command button. The screen that appears should look like this (Fig. 18):

| tup                           | Save Figure Save Desittop Connect                                                                  | Analysis Help                                                                           | Auto T1 | Auto Center | Auto Write Data | Expert |
|-------------------------------|----------------------------------------------------------------------------------------------------|-----------------------------------------------------------------------------------------|---------|-------------|-----------------|--------|
|                               | Home                                                                                               | Enter your printing and saving settings Output C:\Users\Public\Mageleka\Magnometer\Data |         |             |                 |        |
|                               | Sample details                                                                                     | ,                                                                                       |         |             |                 |        |
|                               | Run options                                                                                        |                                                                                         |         |             |                 |        |
|                               | Print/save options                                                                                 |                                                                                         |         |             |                 |        |
|                               | Results                                                                                            |                                                                                         |         |             |                 |        |
|                               | START                                                                                              | Save now Print now                                                                      |         |             |                 |        |
| net<br>nanc<br>net te<br>Upda | :e frequency : 12328784 Hz<br>emperature is : 23.5 °C<br>ated at : 49:49:51Last Updated at : 55:50 |                                                                                         |         |             |                 |        |

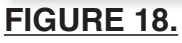

MAGELEKA, Inc. 3122 Heather Glen Court Naples, FL 34114 USA

# Mageleka Making Measurements on an Unknown Sample

**NOTE**: If you want to export the results into Excel, highlight the "□ CSV" box.

Click on the Select button on the upper right of the center pane and select the folder from the desktop. The filename prefix is an option. The screen should now look like this (Fig. 19):

| Magnon Setup                                 | Save Figure Save Desktop Con                                                                   | ect Analysis Help                                                              | Auto T1 | Auto Center | ✓ Auto Write Data | Expert |
|----------------------------------------------|------------------------------------------------------------------------------------------------|--------------------------------------------------------------------------------|---------|-------------|-------------------|--------|
|                                              | Home                                                                                           | Enter your printing and saving settings Output C:\User\David\Desktop\TiO2 data |         |             |                   |        |
|                                              | Sample details                                                                                 | Filename prenx                                                                 |         |             |                   |        |
|                                              | Run options Print/save options                                                                 | Types of output file to                                                        |         |             |                   |        |
|                                              | Results START                                                                                  | Save now Print now                                                             |         |             |                   |        |
| Magnet<br>Resonanc<br>Magnet te<br>Last Upda | e frequency : 12328784 Hz<br>emperature is : 23.5 °C<br>ited at : 49:49:51Last Updated at : 55 | 50:                                                                            |         |             |                   |        |

# FIGURE 19.

In this example, the folder is "TiO2 data" and the filename prefix is "Test".

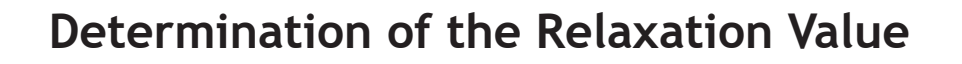

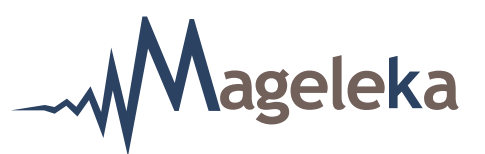

#### **Determination of the Relaxation Value**

If all that is needed is a value for the basic relaxation time, then first click the Sample details button and enter details for the "Sample ID", "Weight % (s/l)", "Solid Density", "Tested by", and any "Notes" as seen here (Fig. 20):

| 承 Magnom                                     | neter Vs 2.7 08-Mar-2022                                                                    |              |                        |                |         |             | _               |        |
|----------------------------------------------|---------------------------------------------------------------------------------------------|--------------|------------------------|----------------|---------|-------------|-----------------|--------|
| Setup                                        | Save Figure Save Desktop                                                                    | Connect      | Analysis Help          |                | Auto T1 | Auto Center | Auto Write Data | Expert |
|                                              |                                                                                             |              | Enter your sample info | rmation here   |         |             |                 |        |
|                                              | Home                                                                                        |              | Sample ID              | Test 🗸         |         |             |                 |        |
|                                              | Standard                                                                                    |              | Solid Phase            | No Solid 🧹 🗸   |         |             |                 |        |
|                                              | Sample details                                                                              |              | Liquid Phase           | CuStd 50mM 🗸 🗸 |         |             |                 |        |
|                                              |                                                                                             | •            | Weight % (s/l)         | 2              |         |             |                 |        |
|                                              | Run options                                                                                 | $\checkmark$ | Solid Density          | 4.2            |         |             |                 |        |
|                                              |                                                                                             |              | Tested by              | Lohn Doo       |         |             |                 |        |
|                                              | Print/save options                                                                          | $\checkmark$ | Notes                  |                |         |             |                 |        |
|                                              | Results                                                                                     |              | 2wt% VHGS TiO2 in TSPP | ^              |         |             |                 |        |
|                                              | START                                                                                       |              |                        | ~              |         |             |                 |        |
| Magnet<br>Resonanc<br>Magnet to<br>Last Upda | e frequency : 12328784 Hz<br>emperature is : 23.5 °C<br>ated at : 49:49:51Last Updated at : | 55:50:       | 1                      |                |         |             |                 |        |

# FIGURE 20.

**NOTE**: Ignore both the "Solid Phase" and "Liquid Phase" boxes. Also, inputting values for "Weight %" and "Solid Density" are optional.

Next, click the Run options button and check the "T1/ms" option.

**NOTE**: Make sure that the "T2/ms" and "Specific surface area" boxes are *unchecked*.

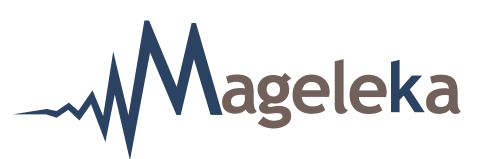

**STEP (1)**. Set the "Anticipated" time for "T1/ms" to "1250". Leave the "Number of scans" and "Number of runs" each as "1", as can be seen here (Fig. 21):

| Magnometer Vs 2.7 08-Mar-2022 Setup Save Figure Save Desktop Cc                                                                 | nnect Analysis Help                                                                                                    | 🗌 Auto T1 🛛 🗹 Auto Center | - C X |
|----------------------------------------------------------------------------------------------------|----------------------------------------------------------------------------------------------------|---------------------------|-------|
| Home<br>Standard<br>Sample details<br>Run options<br>Print/save options<br>Results<br>START                                     | Enter your run options<br>Scans 1 /<br>Equilibration 6250 /<br>Method myMagnet.mat Open<br>Measurement<br>FID<br>T1/ms Anticipated/ 1250 /<br>172/ms Anticipated/ 30 /<br>Specific surface area Anticipated/ - /<br>Number of runs 1 /<br>Delay Between Runs 0 / |                           |       |
| Magnet<br>Resonance frequency : 12328784 Hz<br>Magnet temperature is : 23.5 °C<br>Last Updated at : 49:49:51Last Updated at : 5 | 5:50:                                                                                                    |                           |       |

# FIGURE 21.

**NOTE**: The "1250" entered as the "Anticipated" value for "T1/ms" is arbitrary and can be any number. However, for all practical purposes in virtually all fields and applications, the measured relaxation time will generally be between 1 ms and 2500 ms. "1250" was selected because it is the midpoint of this range.

**NOTE**: The "Equilibration" value is automatically set depending on the "Anticipated" time entered. This is a system parameter – the thermal equilibrium of the spin system – and is set as  $5 \times T_1$ .

**NOTE**: Check that the sample temperature does not differ significantly from that shown by the *M*agno*P*od LED read-out. If so, insert the NMR tube containing the sample into the *M*agno*P*od and wait at least 2 mins before time starting the first measurement.

**NOTE**: <u>IMPORTANT!</u> The small box at the bottom left labelled "Delay Between Runs" should be *unchecked* and left as "0".

Mageleka

Press the **START** button. At the conclusion of the measurement record the  $T_{1}$  value obtained. The screen will look like this (Fig. 22):

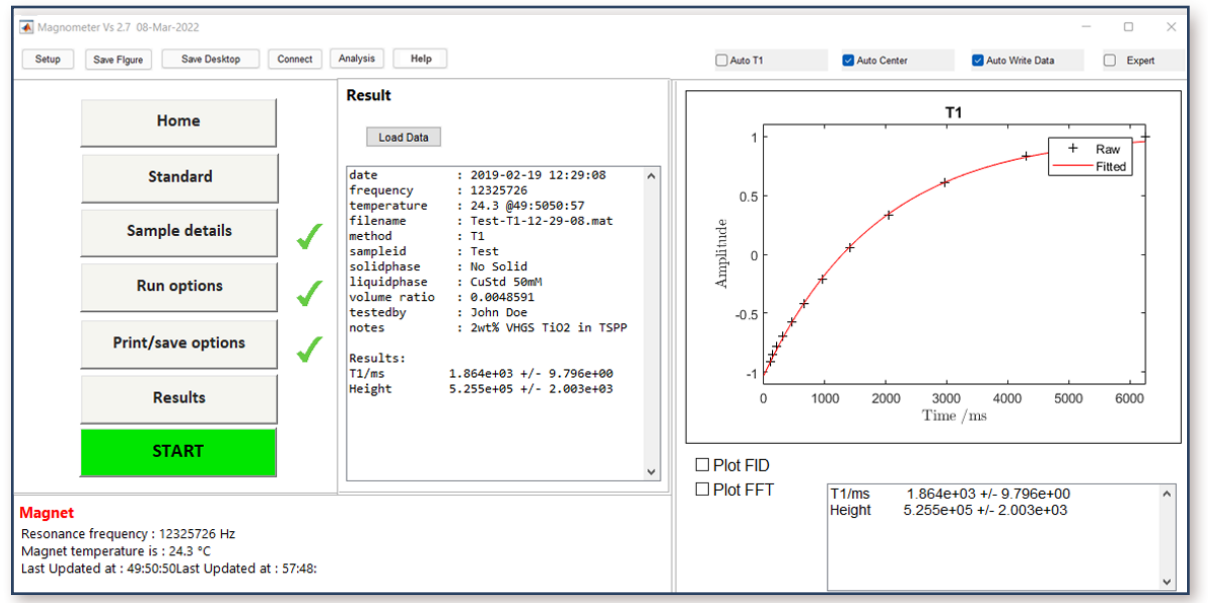

# FIGURE 22.

In this example, the  $T_1$  relaxation time was **1864 ms** at 24.3°C.

**NOTE**: For an unknown sample, if this is the first time that a relaxation time has been measured, it needs to be repeated since the first value obtained is approximate. If the "Anticipated" value (of 1250 ms) is too short a guess, then the relaxation plot will look like that shown in Fig 20(a); if it is too long then the relaxation plot will be like Fig 20(b).

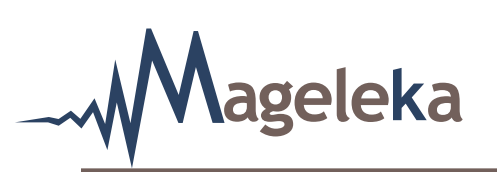

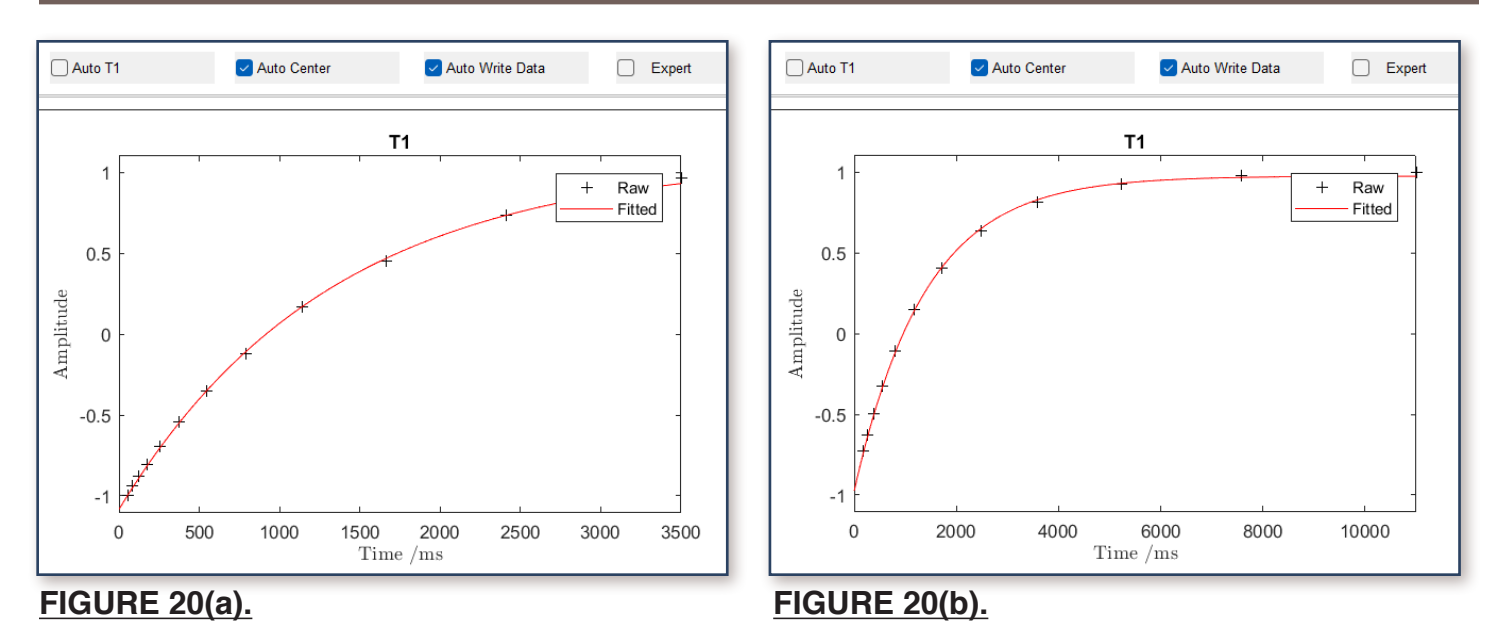

**NOTE**: If the guess is too short, there will be too much baseline; if too long, there will be insufficient baseline.

**NOTE**: By inputting values for "Wt%" and "Solid Density", the software automatically calculates a value for the Volume Ratio - seen here as 0.0048591.

**STEP (2).** Now, check the "T2/ms" option from the "Run Options" menu. Set the "Anticipated" value for "T1/ms" to the measured value (1864 ms) and the "Anticipated" value for "T2/ms" to 1250 ms.

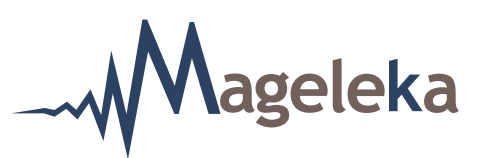

Again, leave the "Number of scans" and "Number of runs" each as "1". The screen should look like this (Fig. 23):

| 承 Magnom                        | neter Vs 2.7 08-Mar-2022                             |              |                                      |         |             |                   | - 0 ×  |
|---------------------------------|------------------------------------------------------|--------------|--------------------------------------|---------|-------------|-------------------|--------|
| Setup                           | Save Figure Save Desktop Con                         | nnect        | Analysis Help                        | Auto T1 | Auto Center | 🗹 Auto Write Data | Expert |
|                                 |                                                      |              | Enter your run options               |         |             |                   |        |
|                                 | Home                                                 |              | Scans                                |         |             |                   |        |
|                                 | Standard                                             |              | Equilibration 9320 🗸                 |         |             |                   |        |
|                                 |                                                      |              | Method myMagnet.mat Open             |         |             |                   |        |
|                                 | Sample details                                       | $\checkmark$ | Measurement                          |         |             |                   |        |
|                                 | Run options                                          | ✓            | □ FID<br>□ T1/ms Anticipated/ 1864 ✓ |         |             |                   |        |
|                                 | Print/save options                                   | ✓            | Anticipated/ 1250     Anticipated/ - |         |             |                   |        |
|                                 | Results                                              |              | Delay Between Runs                   |         |             |                   |        |
|                                 | START                                                |              |                                      |         |             |                   |        |
| Magnet<br>Resonanc<br>Magnet te | e frequency : 12325726 Hz<br>emperature is : 24.3 °C |              |                                      |         |             |                   |        |
| Last Upda                       | ated at : 49:50:50Last Updated at : 57               | 7:48:        |                                      |         |             |                   |        |

# FIGURE 23.

**NOTE:** <u>IMPORTANT!</u> The small box at the bottom left labelled "Delay Between Runs" should again be *unchecked* and left as "0".

Press the START button.

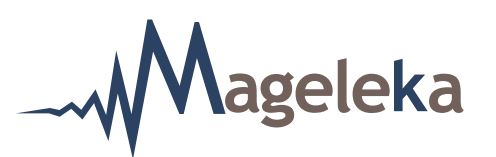

At the conclusion of the measurement record the  $T_2$  value from the screen that looks like this (Fig. 24):

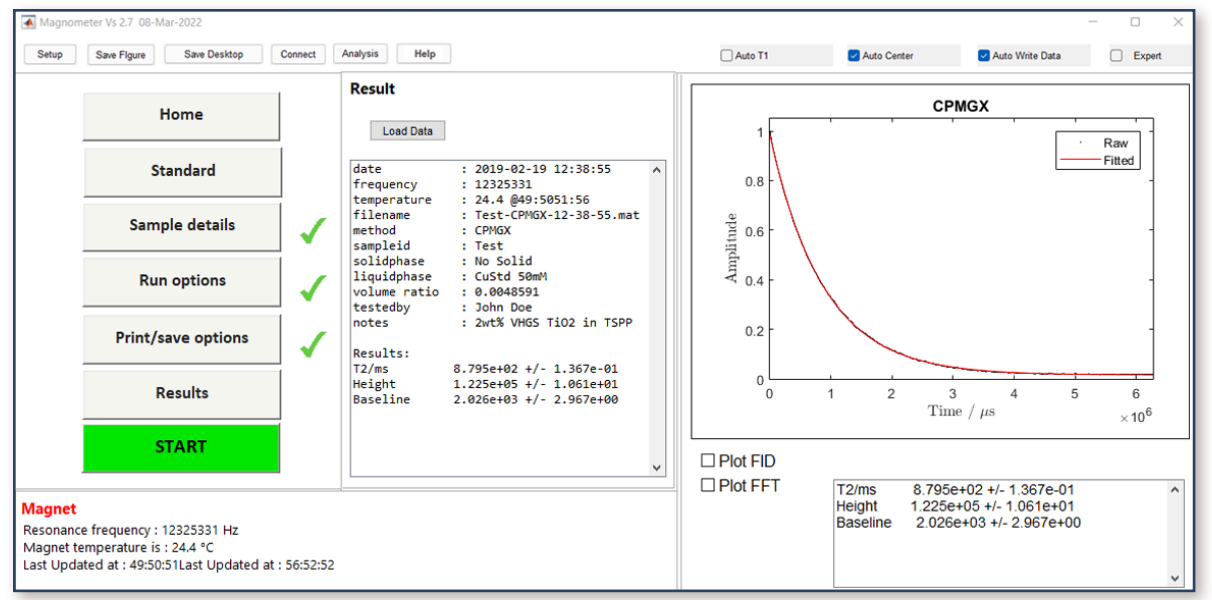

# FIGURE 24.

The  $T_2$  relaxation time is **879.5 ms** at 24.4°C.

**STEP (3)**. Repeat the  $T_2$  measurement by pressing the **START** button.

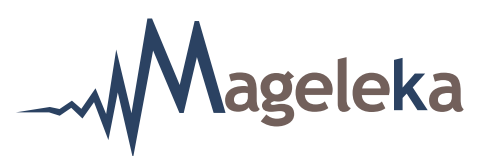

**NOTE:** Before hitting START, if you check the Run options button you will see that "Anticipated" value for "T2/ms" has automatically been entered (as 879) on the screen below (Fig. 25):

| Home<br>Standard<br>Sample details<br>Run options<br>Print/save options<br>Results | Scans 1<br>Equilibration 9320<br>Method myMagnet.mat Open<br>Measurement Save<br>FID<br>T1/ms Anticipated/ 1864<br>T2/ms Anticipated/ 879<br>Specific surface area Anticipated/ -<br>Number of runs 1<br>Delay Between Runs 0<br>V |  |
|------------------------------------------------------------------------------------|----------------------------------------------------------------------------------------------------|--|
| START                                                                              |                                                                                                    |  |

# FIGURE 25.

When the measurement is finished record the  $T_2$  value obtained - and this is the Relaxation Value for that sample at the given solids concentration. In this example it is **890.1 ms** at 24.5°C (Fig. 26):

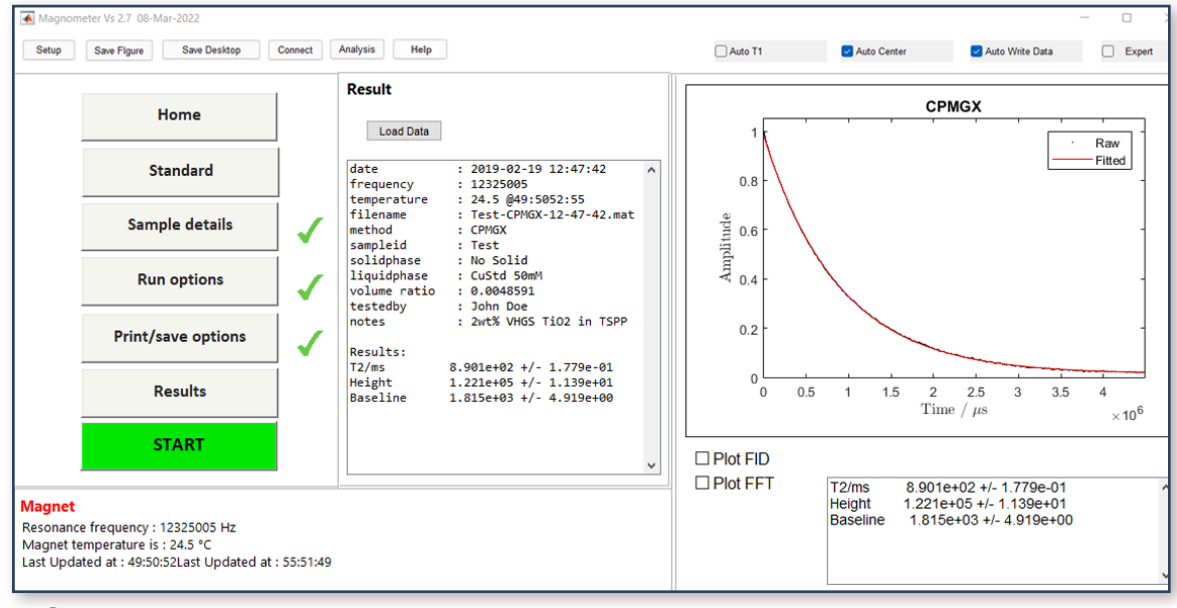

# FIGURE 26.

MAGELEKA, Inc. 3122 Heather Glen Court Naples, FL 34114 USA

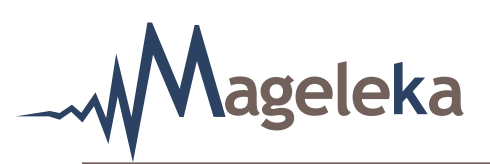

**NOTE**: (i) The error on the graphic fit – in this last result (above) it was 0.18 ms – to the experimental data can be improved by increasing the number of scans; increasing the scans proportionally increases the time taken to make a measurement.

(ii) For maximum precision, the sample should be measured a minimum of 5 times (i.e., set the number of runs to 5 after the initial Relaxation Value has been determined and saved) and the data averaged.

(iii) When making multiple runs the Auto Center button must be unchecked.

(iv) We recommend that 3 samplings be taken from a well-mixed bulk sample to reduce the potential for sampling errors.

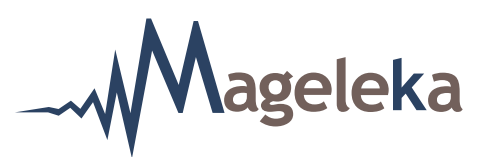

# **Reanalysis of Stored Data**

The results of any measurement that have been made (and stored) can be reanalyzed at any time by using the Analysis button at the top right of the Home page screen (Fig. 3).

An example is shown in Figure 27.

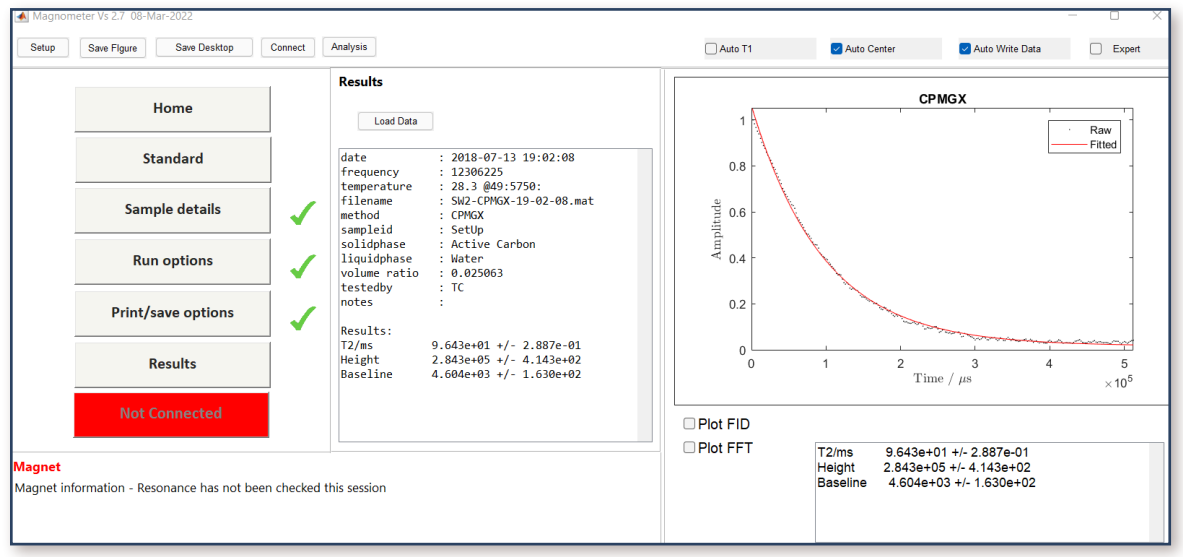

# FIGURE 27.

Here we see the results of a measurement in which the  $T_2$  relaxation time was found to be 96.43ms. The suspension was a sample of an Active Carbon dispersed in water.

The filename (where the data has been stored) is "SW2-CPMGX-19-02-08".

**NOTE:** It can be seen that there isn't a good single exponential fit (black line) to the raw data (red line). Such results are typically found in suspensions where there is a fraction of larger (aggregated) particles, or if the material is porous. It also occurs with emulsions where there are two distinct liquid phases. For more detailed information please visit the Mageleka website (<u>www.mageleka.com</u>).

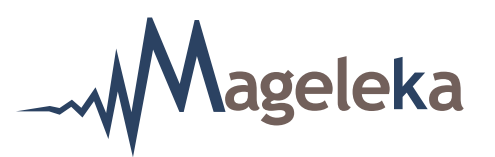

On activating the Analysis button, the following screen should appear (Fig. 28).

NOTE: This may take a few seconds. Please be patient!

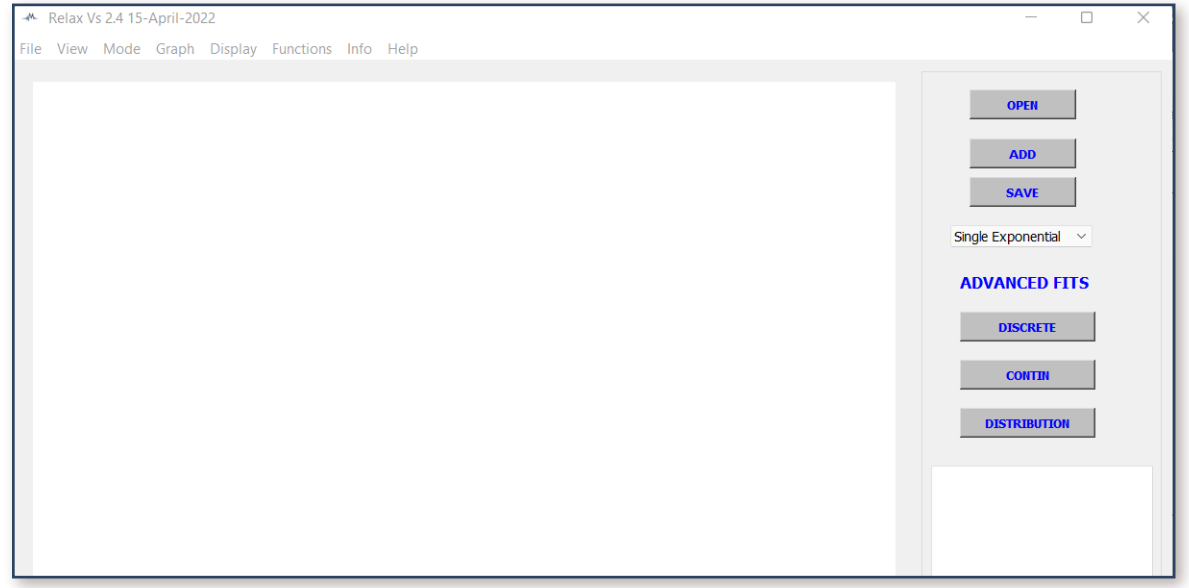

# FIGURE 28.

**NOTE:** The most current version of the Relax software will be displayed at the very top left of the page. In this example it is Version 2.4.

Now click the Open button and download the data (filename SW2-CPMGX-14-44-04).

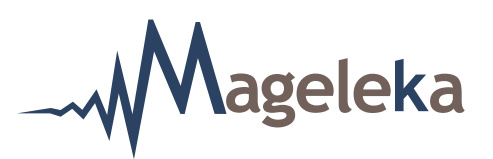

The following screen should appear (Fig. 29).

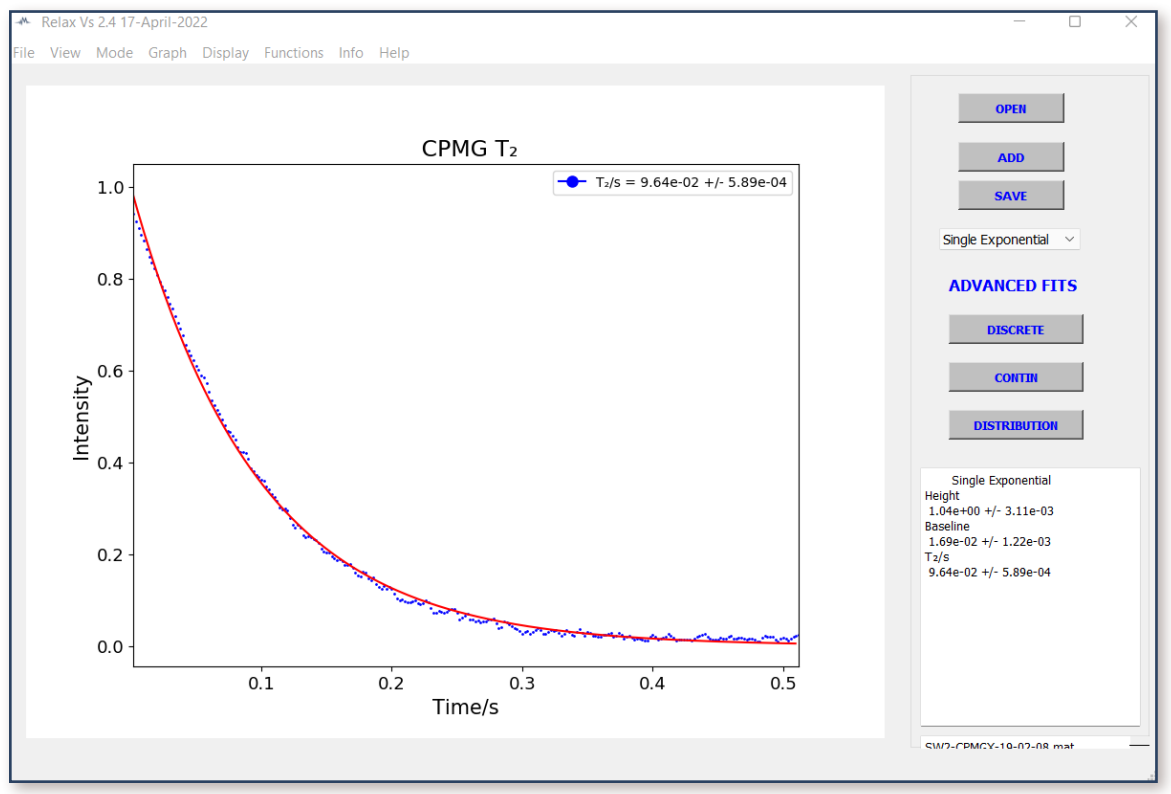

# FIGURE 29.

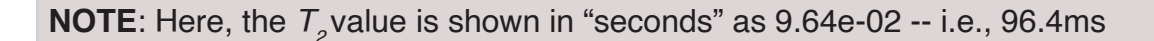

Now click on the small box labeled "Single Exponential". A draw-down menu will appear (Fig. 30).

Single Exponential Double Exponential Single Diffusion Double Diffusion Lorentzian Double Lorentzian Voigt Frequency Sweep Pulse Sweep

FIGURE 30.

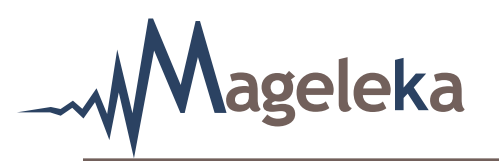

Now click on "Double Exponential" and the following screen should appear (Fig. 31):

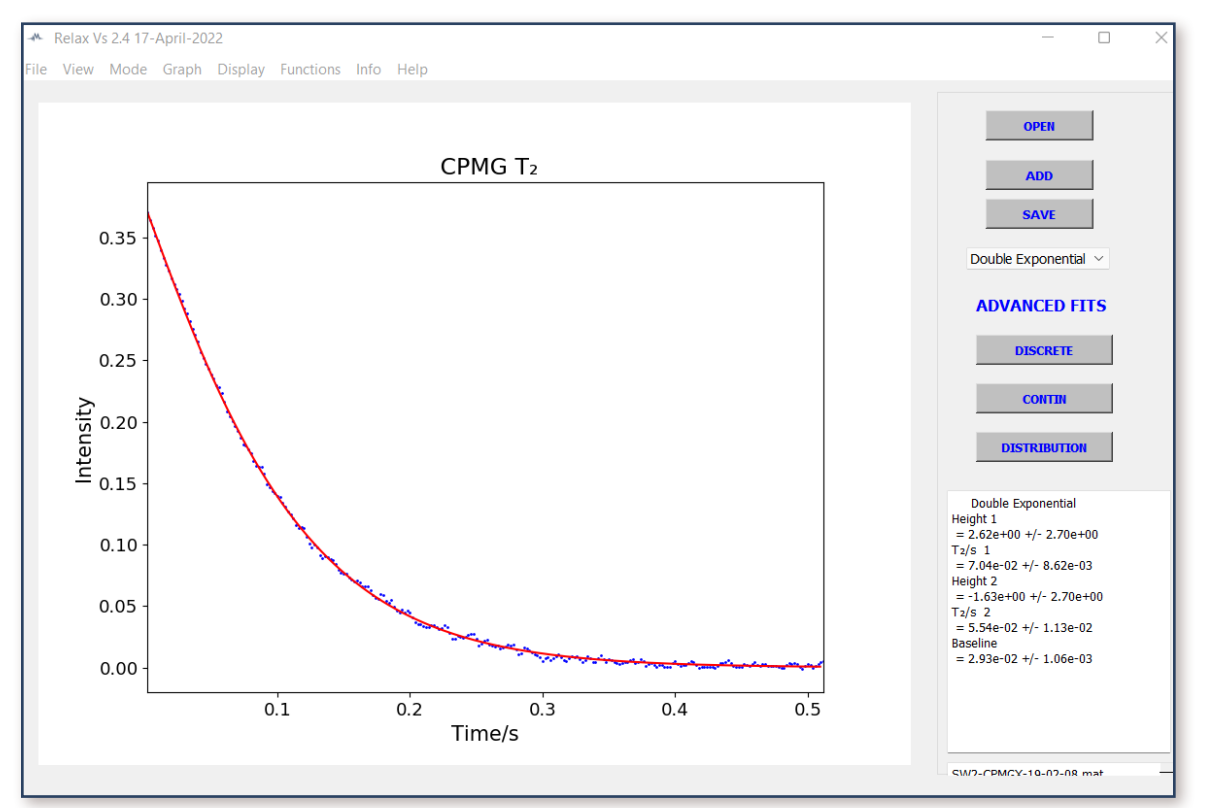

# FIGURE 31.

The fit to the raw relaxation data is now good, and it shows that there are now two distinct relaxation times for this suspension – a short  $T_2$  time (55.4ms) and a long  $T_2$  time (70.4ms) – reflecting the presence of two different dispersed size fractions of the active carbon.

**NOTE:** All the other functions in the draw-down menu are not used with the *R*elaxo*M*eter.

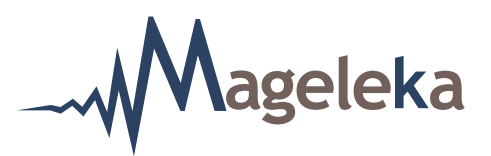

Multiple plots (up to five) of individual relaxation data can be overlaid for comparison purposes by using the ADD button. An example is shown for three plots (in Fig. 32).

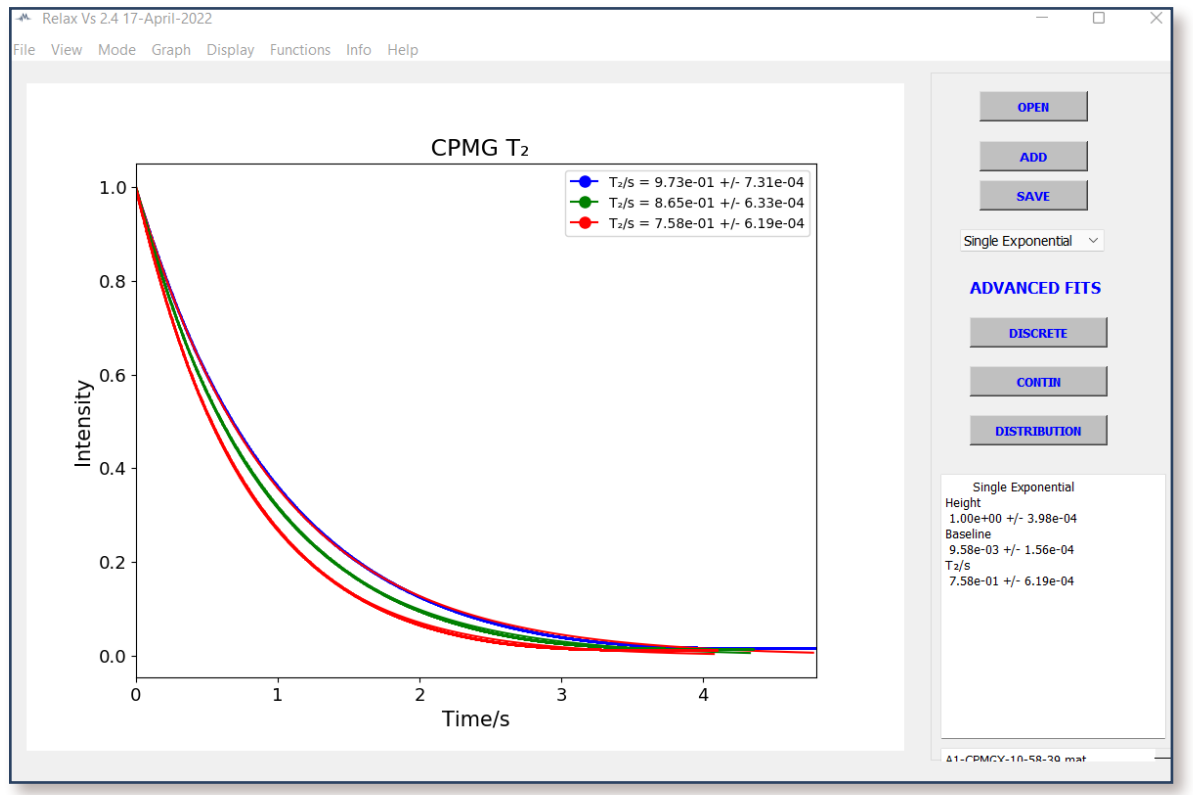

# FIGURE 32.

# **Advanced Fitting**

The ADVANCED FITS option – on the right-hand side - provides three buttons for more sophisticated analysis of the raw data.

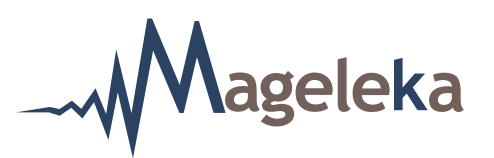

The DISCRETE button activates a higher order fitting routine that can deconvolute complex relaxation data comprising up to five exponentials (Fig. 33). It is a simplified version of CONTIN.

The example shown is for a blue pigment dispersed in butyl cellosolve. The short  $T_2$  (192ms) and long  $T_2$  (1250ms) relaxation times are, respectively, contributions of the pigment and solvent.

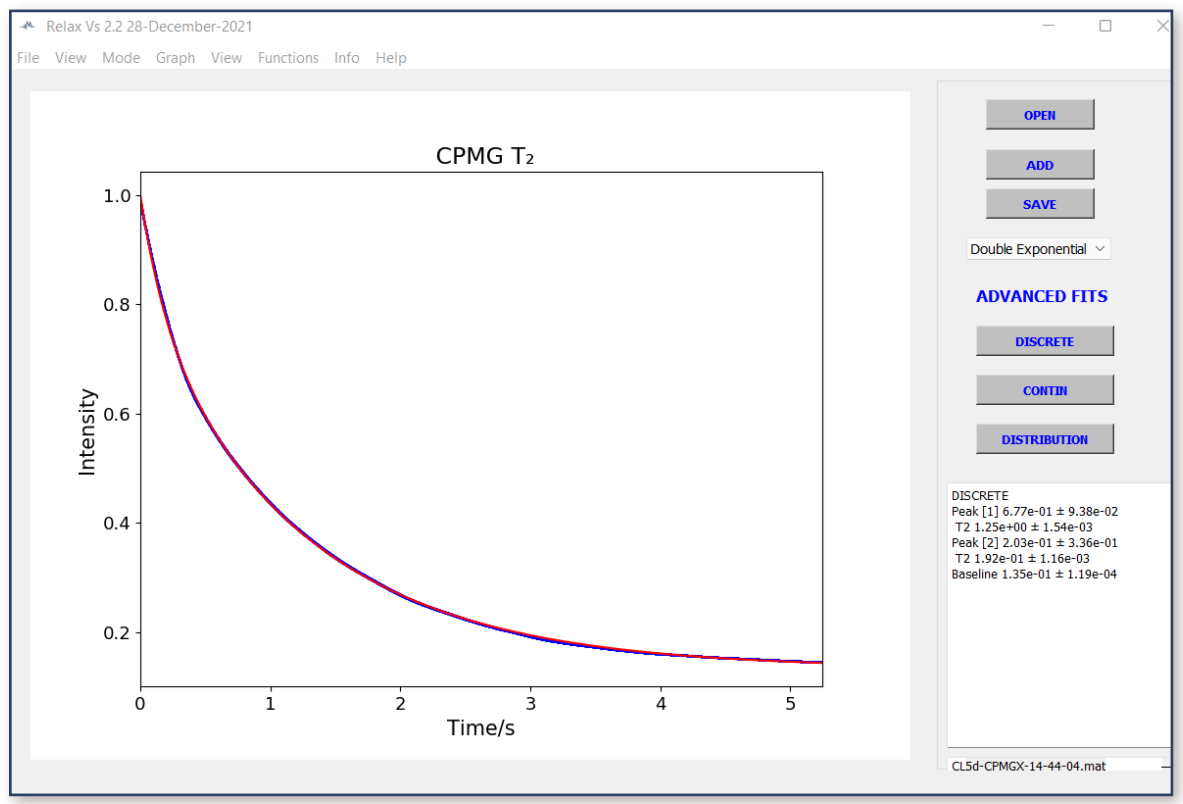

# FIGURE 33.

CONTIN

the size distribution of colloidal suspensions from dynamic light scattering data. It is typically not needed for most routine relaxation measurements.

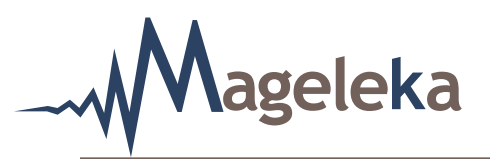

However, it can be useful for obtaining pore distribution data for porous materials. The example shown (Fig. 34) is data for a porous graphene in which there are three distinct relaxation times.

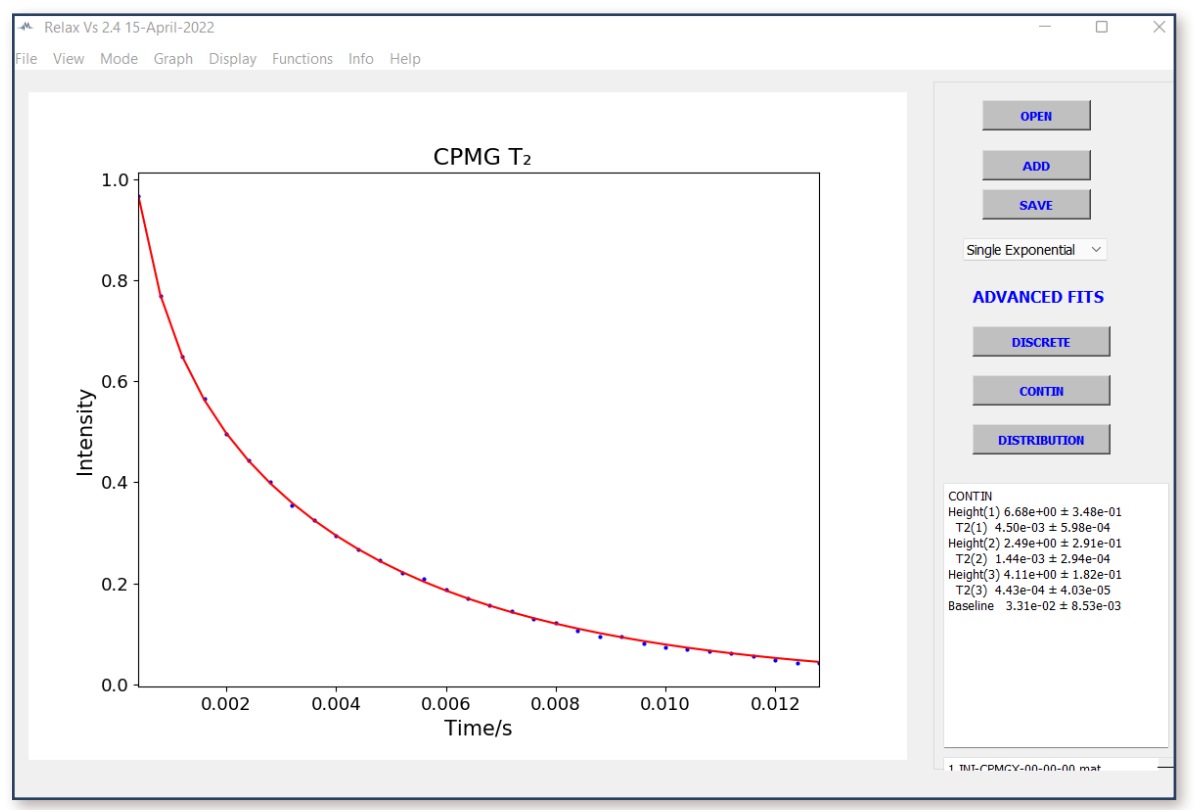

FIGURE 34.

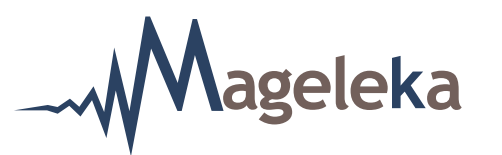

Clicking on the DISTRIBUTION button results in the following graph (Fig. 35).

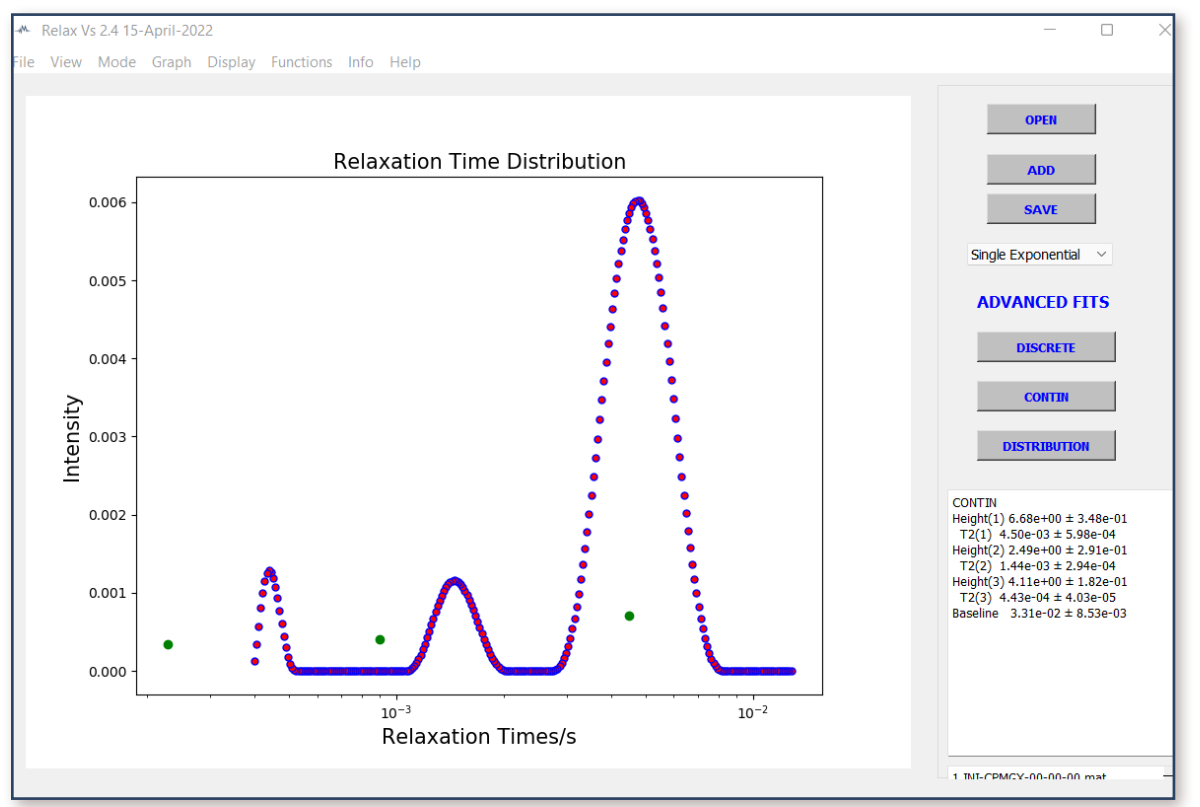

# FIGURE 35.

**NOTE:** To obtain actual pore size distribution data requires calibration. A separate device – the *M*agno*M*eter *P*orosi*M*eter – is available for this purpose. It employs intrusion porosimetry but without mercury. For more detailed information please visit the Mageleka website (<u>www.mageleka.com</u>).

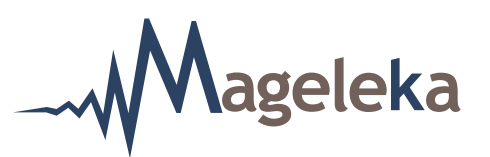

There are a further eight small buttons at the top left-hand side. Most will not be needed for normal, routine measurements.

The File button provides a drop-down menu that allows you the following options:

- "Save Figure" saves the image as a JPG or PNG file
- "Save Data" makes a CSV file of the data for other analysis
- "Save Fit" saves the fit as a CSV file
- "Save Distribution" saves a CONTIN fit as a CSV file
- "Save Report" saves a copy as a PDF file
- "Save as Excel" saves the data in Excel format
- "Copy Result" copies the results
- "Exit" exits the program

The Info button provides complete, detailed data contained within the current file.

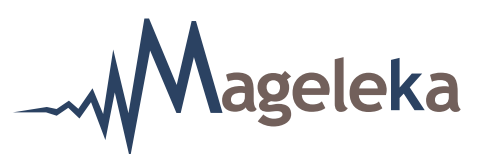

#### **Determination of the Specific Surface Area**

In the vast majority of cases, the determination of specific surface area will use the  $T_2$  methodology because it is the fastest measurement.

**NOTE**: The  $T_{i}$  method is more advantageous if the initial relaxation time is found to be less than 10ms.

The first step is to determine the  $T_2$  relaxation time for the suspension under investigation. This is the same procedure as described in Steps 1, 2 and 3 in the "Determination of the Relaxation Value" section above. A single measurement will suffice for each.

**NOTE**: This still necessitates knowing a value for the  $T_1$  relaxation time. The values for both should be noted.

In the following example (Figs. 36-42), the values were found to be approximately 1900 ms ( $T_{1}$ ) and 890 ms ( $T_{2}$ ), respectively.

Then click the Sample details command button. The screen should look like this (Fig. 36):

|                               | 1 | Enter your sample  | e information here |  |  |
|-------------------------------|---|--------------------|--------------------|--|--|
| Home                          |   | Sample ID          | TiO2 VHGS          |  |  |
| Standard                      |   | Solid Phase        | Lime 🗸 🗸           |  |  |
| Sample details                | 1 | Liquid Phase       | Water 🗸 🗸          |  |  |
|                               |   | Weight % (s/l)     | 2                  |  |  |
| Run options                   | √ | Solid Density      | 1<br>Calculator    |  |  |
| Print/save options            | 1 | Tested by<br>Notes | Fred Smith         |  |  |
| Results                       | Ī | 2wt% TiO2 VHGS (ca | 230nm) in water 🔺  |  |  |
| START                         | Í |                    |                    |  |  |
|                               | - |                    |                    |  |  |
| nance frequency : 12328418 Hz |   |                    |                    |  |  |

# **FIGURE 36.**

**NOTE**: Enter any relevant information but, for the time being, ignore the entry for "Solid Phase".

MAGELEKA, Inc. 3122 Heather Glen Court Naples, FL 34114 USA

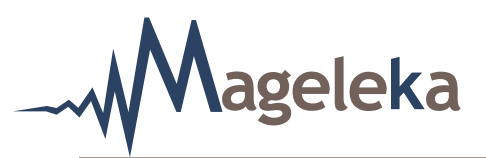

In the example shown above (Fig. 36), the Sample ID is "TiO2 VHGS", the "Wt% (s/l)" is "2", the "Solid density" (of this titania) is "1", it was tested by "Fred Smith" and in the "Notes" box it indicates that the material is *ca.* 230 nm in size.

Now click on the Calculator command button. The following "calc" sub-screen should appear (Fig. 37):

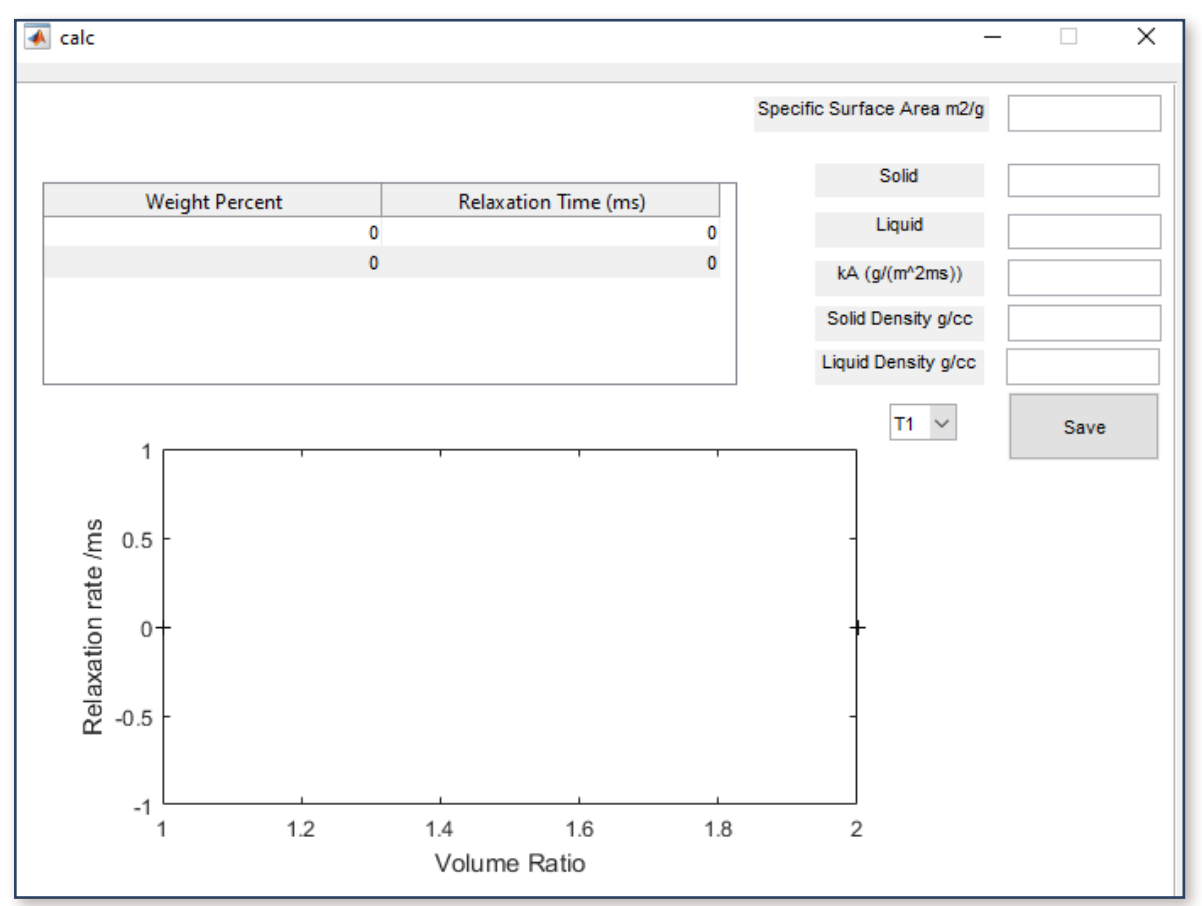

# FIGURE 37.

Click on the "T1" pull-down menu (next to the Save button) and change it to "T2". Then, in the "Weight Percent I Relaxation Time (ms)" panel, enter the  $T_2$  relaxation value for water and the concentration and  $T_2$  relaxation time for the suspension.

**NOTE**: The  $T_2$  default value for water is **2350 ms**. However, wherever possible, you should use a  $T_2$  relaxation time for the actual water used in preparation of the suspension being measured. Also, in this example, the  $T_2$  time for the titania is **890 ms**.

Enter an estimated value for the surface area of the suspension. For this (rutile) titania material it was estimated to be *ca.* 6 m<sup>2</sup>g<sup>-1</sup>.

**NOTE**: A reasonable estimate can be calculated (using the macro supplied) from a particle size for the material – usually measured by a light scattering device. While the mean particle size can be used, the  $D_{10}$  size (from the particle size distribution) is a much better indicator of surface area.

In the "Solid" field, enter a name that will be stored in the "Solid Phase" pull-down menu found under Sample details

**NOTE**: A value for the " $k_{A}$ " parameter will be automatically calculated from the data entered. More details about the  $k_{A}$  parameter are given in the Mageleka Technical Note 10 (see Appendix). A detailed discourse on NMR relaxation and its relevance to the measurement of the wetted surface area of particulate suspensions can be found in the Mageleka White Paper 1.

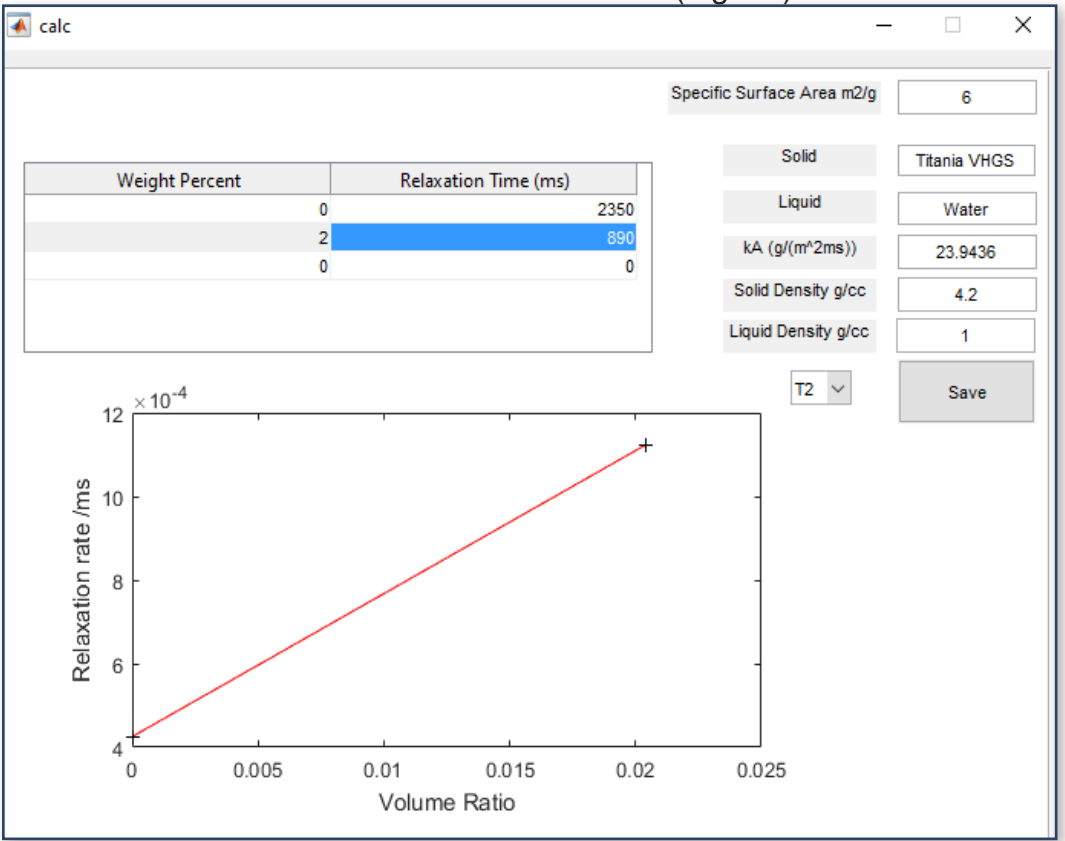

The "calc" sub-screen should now look like this (Fig. 38):

ageleka

# FIGURE 38.

MAGELEKA, Inc. 3122 Heather Glen Court Naples, FL 34114 USA

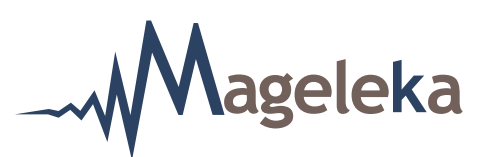

**NOTE**: Make certain that the small pull-down menu to the left of the Save button is changed to "T2", and then click the Save button. Another dialogue box will open (Fig. 39):

| About to save kA for dispersion of Titania VHGS in Water<br>Solid : Titania VHGS<br>Liquid : Water<br>SSA : 6<br>Method : T2<br>kA : 23.9436<br>SolidDensity : 4.2<br>LiquidDensity : 1 | 承 Ch | ecking                                                                                                    | _    |          | × |
|----------------------------------------------------------------------------------------------------|------|----------------------------------------------------------------------------------------------------|------|----------|---|
| Vec No Cancel                                                                                                    | 8    | About to save kA for dispersion of Titania<br>Solid : Titania VHGS<br>Liquid : Water<br>SSA : 6<br>Method : T2<br>kA : 23.9436<br>SolidDensity : 4.2<br>LiquidDensity : 1 | VHGS | in Water |   |

# **FIGURE 39.**

Click the "Yes" button.

Now, return to the Sample details menu and check in the "Solid Phase" pull-down menu that the

"Solid Phase" name, (in this example, "Titania VHGS") has been saved (Fig. 40):

|                             |                                                      |     | Enter your sample i  | nformation here  |  |  |
|-----------------------------|------------------------------------------------------|-----|----------------------|------------------|--|--|
|                             | Home                                                 |     | Sample ID            | TiO2 VHGS        |  |  |
|                             | Standard                                             |     | Solid Phase          | Titania VHGS 🗸   |  |  |
|                             | Sample details                                       | Ī 🗸 | Liquid Phase         | Water 🗸          |  |  |
|                             | Run options                                          | Í 🗸 | Solid Density        | 4.2              |  |  |
|                             | Print/save options                                   | ✓   | Tested by<br>Notes   | Fred Smith       |  |  |
|                             | Results                                              |     | 2wt% TiO2 VHGS (ca 2 | 30nm) in water 🔨 |  |  |
|                             | START                                                |     |                      | *                |  |  |
| i <b>et</b><br>anc<br>et te | e frequency : 12326063 Hz<br>emperature is : 24.3 °C |     |                      |                  |  |  |

# FIGURE 40.

**NOTE**: If it has not been saved, exit the program, reload the *M*agno*M*eter software and re-check.

MAGELEKA, Inc. 3122 Heather Glen Court Naples, FL 34114 USA

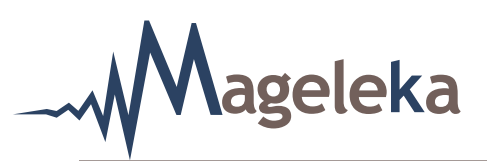

Run options

menu select "Specific surface area". The screen should now look like this Next, from the (Fig. 41):

# FIGURE 41.

**NOTE**: The "T2/ms" option box should already be checked and all the "Anticipated" values for "T1/ ms", "T2/ms", and "Specific surface area" should already be entered. In this current example, the values are 1938, 897, and 6, respectively (Fig. 41).

START button to begin a measurement. Then hit the

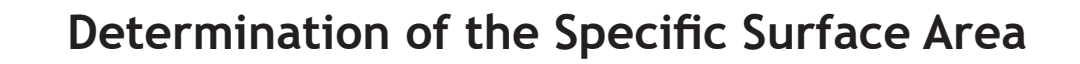

At the conclusion, the following screen will appear (Fig. 42):

ageleka

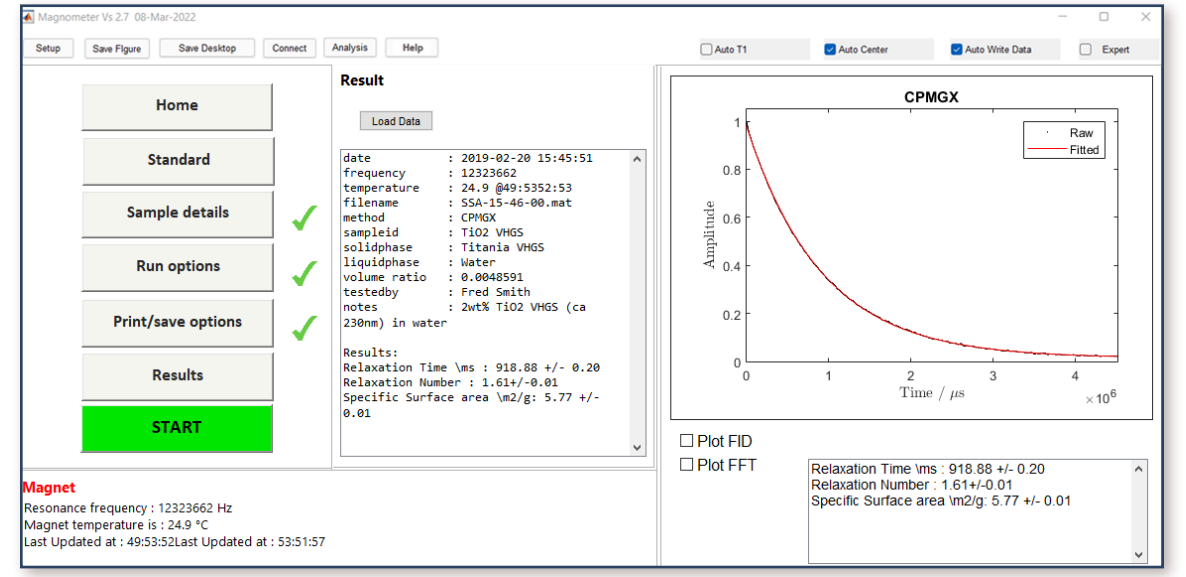

# FIGURE 42.

For this measurement, we see that the  $T_2$  relaxation time **918.9 ms** and the measured wetted surface area was **5.77 m<sup>2</sup>g<sup>-1</sup>** at 24.9°C.

If desired, the measurement can now be repeated by, again, simply hitting the **START** button.

**NOTE**: A value for the "Relaxation Number" is also calculated. A detailed explanation of this useful dimensionless parameter can be found in the Mageleka Technical Note #4.

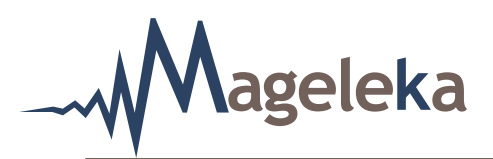

New or updated software versions, specific documents, or instructions will be added here.

# Appendix A

Figure A1 shows a screen shot of software Version 3.00.

| Magnon               | neter Vs 2.10 01-Aug-2022          |         |                                                                                                    |                                                         |                    |             |                   | - 0 | $\times$ |
|----------------------|------------------------------------|---------|----------------------------------------------------------------------------------------------------|---------------------------------------------------------|--------------------|-------------|-------------------|-----|----------|
| Setup                | Save Figure Save Desktop           | Connect | Analysis Manual                                                                                                    | Installer Check                                         | Auto T1            | Auto Center | 🛃 Auto Write Data | Exp | ert      |
|                      | Home                               |         | Welcome<br>Making a measurement with the Magno                                                                             | ometer XRS NMR                                          | 1                  |             |                   | 1   |          |
| Ē                    | Standard                           |         | on the left to configure various settings<br>a measurement. A green check mark w<br>you have entered the necessary informa | required to make<br>vill appear when<br>ition and it is | 0.8 -              |             |                   |     | -        |
|                      | Sample details                     | 1       | valid. If information is missing you will se<br>exclamation mark to indicate something<br>attention                        | ee a red<br>g needs your                                | 0.6                |             |                   |     |          |
|                      | Run options                        | 1       | The START button will appear green who<br>green check marks otherwise it will appe                                         | en you see only<br>ear gray.                            | 0.4 -              |             |                   |     |          |
|                      | Print/save options                 | ~       | The full manual can be acessed from the                                                                                    | e top menu bar                                          | 0.2                |             |                   |     |          |
|                      | Results                            |         | "Manual Button"                                                                                                    |                                                         | 0                  | 0.2 0.4     | 0.6               | 0.8 | 1        |
|                      | Not Connected                      |         |                                                                                                    |                                                         | Plot FID  Plot FET |             |                   |     |          |
| Magnet<br>Magnet int | formation - Resonance has not been | checked | this session                                                                                                    |                                                         |                    |             |                   |     |          |

# FIGURE A1.

A new button Installer Check has been added. When clicked, the following box appears (Fig. A2):

| Magnometer Se — 🗆 X                   | Magnometer Se —             |                       |       |          |          |
|---------------------------------------|-----------------------------|-----------------------|-------|----------|----------|
| ile Advanced                          | File Advanced               | Magnometer Se         | —     |          | $\times$ |
|                                       |                             | File Advanced         |       |          |          |
|                                       |                             |                       |       |          |          |
|                                       |                             |                       |       |          |          |
|                                       |                             |                       |       |          |          |
|                                       |                             |                       |       |          |          |
|                                       |                             | Check Install         | Upd   | ate Manu | al       |
| Check Install Update Manual           | Check Install Update Manual | FIGURE A2.            |       |          |          |
| Check Install Update Manual           | Check Install Update Manual | There are two buttons | Check | Install  | and Upd  |
| Check Install Update Manual IGURE A2. | Check Install Update Manual |                       | ,     | 、        |          |

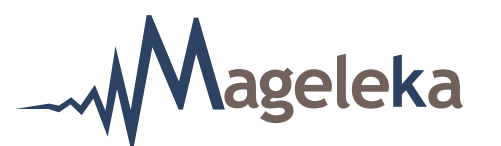

On clicking

Check Install the foll

 $\Box$ , the following dialog box appears (Fig. A3):

|                                                                                                    | Magnometer Set Up Vs 4 —    | $\times$ |  |  |
|----------------------------------------------------------------------------------------------------|-----------------------------|----------|--|--|
| File Advanced                                                                                                    |                             |          |  |  |
| instrument.bt *** FILE FOUND ***<br>kA.bt *** FILE FOUND ***<br>Solvents.bt *** FILE FOUND ***<br>myMagnet.mat *** FILE FOUND ***<br>MagnometerManual.pdf *** FILE FOUND ***<br>/Relax/Relax.exe *** FILE FOUND ***<br>/Magnometer_SetUpChecker/Magnometer_SetUpChecker.exe<br>*** FILE FOUND *** |                             |          |  |  |
|                                                                                                    | Check Install Update Manual |          |  |  |

# FIGURE A3.

This function is used to see if there are any installation issues and it should be run after the main installation. It checks that all the various files are present in the Users/Public folder including the manual and if any are missing, it will write them in here.

On clicking Update Manual , the following dialog box appears (Fig. A4):

| 🎆 Magnon   | neter Set Up Vs 4 — 🛛  | $\times$ |
|------------|------------------------|----------|
| File Advan | ced                    |          |
|            | Update ? X             |          |
|            | Choose File            |          |
|            | Select New Manual File |          |
|            | OK Cancel              |          |
| Chec       | k Install Update Manua | ıl       |

# FIGURE A4.

This function enables the user to update the manual and then puts it into the correct directory.

MAGELEKA, Inc. 3122 Heather Glen Court Naples, FL 34114 USA

# Calculating a Wetted Surface Area Value from NMR Relaxation Data: The Specific Surface Relaxivity Parameter, $k_{A}$

A detailed discourse on nuclear magnetic resonance (NMR) relaxation and its relevance to the measurement of the wetted surface area of particulate suspensions can be found in the Mageleka White Paper 1 (at www. mageleka,com). See also reference [1]. Although the NMR relaxation method is independent of the particle size distribution and shape of a material, in the calculation of an absolute value for the wetted surface area from relaxation data it is necessary to input values for two parameters.

Mageleka

The first is the "volume ratio" of solid-to-liquid,  $\psi$ . This parameter requires knowing not only the particle concentration but also the density for both the dispersion fluid and the particles. For convenience, the Mageleka *R*elaxo*M*eter *M*agno*S*oft<sup>TM</sup> software will automatically calculate  $\psi$  from the weight percentage of solid.

Note that the precision of the density value of both the solid material and the suspension (from supplied MSDS, manufacturer's technical data, or from the literature) is important, as it directly affects the calculation of the solid-liquid *volume ratio* which is used in the determination of the surface area.

The second parameter is the specific surface relaxivity, or  $k_A$ . The  $k_A$  value characterizes the relaxation time shift per unit surface area for a given particle-liquid combination and is typically determined through a reference material (i.e., a particle of known surface area dispersed in the test liquid). The selection of a reference material

is important. The essential component of a good reference material is that, ideally, its surface chemistry should be as close as possible to that of the material whose surface area is to be measured.

The calculation of "Surface Area" (*SA*) from relaxation measurements is then straightforward:

$$SA = [R_{av} - R_{solv}] / [k_A \cdot \psi]$$

Where:

 $\psi$  is the volume ratio of solid-to-liquid

 $R_{av}$  is the spin relaxation rate constant for a suspension (i.e.,  $R_{susp}$ ) and it is the reciprocal of the spin relaxation time (*T*)

 $R_{\rm solv}$  is the relaxation rate for the "solvent" (or suspension fluid).

The  $k_A$  parameter is, essentially, a simple multiplication factor in the same manner that a zeta potential value is obtained from the measured electrophoretic mobility value (by multiplying it by, for example, the Smoluchowski or Hückel factor). Alternatively, the  $k_A$  parameter can be considered similar to the refractive index, *RI*, required in a laser light scattering device to calculate the correct particle size distribution (PSD), in the sense that it depends on the combination of the particle and liquid. So, a  $k_A$ value for silica in water will be different from the  $k_A$  for the same silica in ethanol.

For user convenience, a list of  $k_A$  values, obtained for a variety of common materials (carbon black,

C A knowledge of the wetted surface area is critical in the formulation of particulate suspensions, and NMR relaxation measurements are a convenient means of directly determining this metric.

MAGELEKA, Inc. 3122 Heather Glen Court Naples, FL 34114 USA

Worldwide: +1 617 331 1130 Europe: +44 (0)1744 325005

www.mageleka.com

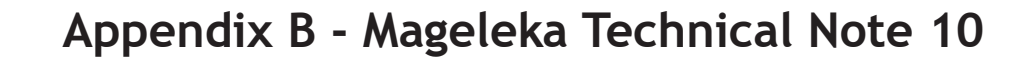

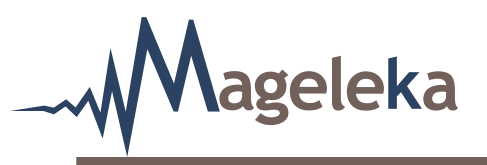

silica, etc.) in water and some solvents, is stored as an instrument file of the *R*elaxo*M*eter. These values are guidelines only. Users should always determine the  $k_A$  for their individual application and that value can be added to the list and then recalled for any future measurements.

We can normalize out the effect of solvent (which could include dispersants, additives, etc.):

$$R_{sp} = [R_{susp} - R_{solv}] / R_{solv}$$

 $R_{sp}$  is termed the specific relaxation rate enhancement and is dimensionless.

Thus,

$$SA = [R_{sp}, R_{solv}] / [k_A, \psi]$$

 $R_{sp}$  is often called the Relaxation Number,  $R_{no}$ , and it provides a direct rank of the strength of solvent-surface interaction. For a given PSD, higher values of  $R_{no}$  indicate a stronger net surface interaction.

Note that any surface area result can be recalculated (using the saved measurement raw data) at any future time if/when a more appropriate  $k_A$  value is available. However, it will not affect any relative differences found between samples since, in general,  $k_A$  is a constant for a given system (i.e., solvent, particle, etc.).

When monitoring changes in particle surface area for a given particle-liquid combination (e.g., in milling), the differences in relaxation rate are absolute and so determination of a specific value for  $k_A$  is not really necessary. This is somewhat analogous to the situation with the measurement of the zeta potential, where only relative changes in the value of the zeta potential of a suspension (as a function of some chemical additive) are absolute.

#### Factors to consider

A definitive  $k_A$  value for a given system will depend upon the chemical nature of the suspension and of the dispersing fluid, as well as the particle size and porosity of the material under investigation. Suspension fluids used in industrial/commercial formulations are not necessarily the pure liquid but may contain additives such as dispersants or surfactants. For example, there will be a difference between values obtained for a colloidal silica (SiO<sub>2</sub>) depending on whether the dispersion has been highly dialyzed or not. Note also that we have found that, typically, a 10% variation in the relaxation time for a bulk liquid translates to a maximum change of *ca* 5% in a calculated surface area.

Further, industrial/commercial materials will differ owing to presence of impurities in the solid. The  $k_{A}$  for alumina is much different from that of silica. It is known that commercial silica materials can contain alumina (and also iron). Hence, a small amount of alumina (or iron) impurity in a silica will manifest a difference in relaxation time that is not necessarily related to a difference in total surface area but to a variation in the alumina (or iron) content. For example, both pure silica and *pure* alumina at *ca* 40% produce similar relaxation rate ( $R_{1}$ ) values (between 4 and 8). However, for  $T_{2}$ measurements, the situation is much different, as the relaxation rate  $(R_{a})$  value for alumina is far greater than that for silica (ca 50 compared to ca 8). This is also important when analyzing alumino-silicate materials such as clays.

#### Determination of a $k_{A}$ value

Ideally, a  $k_A$  value should be an average determined from one or more samples of the same material from different suppliers/manufacturers. To determine the  $k_A$ for a *specific* particle-liquid combination, you first

MAGELEKA, Inc. 3122 Heather Glen Court Naples, FL 34114 USA

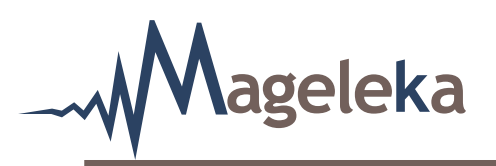

need to have a single value of the *wetted* surface area determined from some other means. For example, for silica, you can obtain a value using the Sears titration method. However, this is not always possible. In such cases, an estimate can be obtained from empirical calculations based on particle size measurements using dynamic light scattering, centrifugal sedimentation, laser diffraction, or microscopy. Each of these methods has limitations associated with it.

When using particle size, we have found that, typically, the  $D_{10}$  value from a volume-weighted size distribution is the best metric from which to estimate the wetted surface area, in large part because NMR relaxation measurements are strongly sensitive to the smallest particles in a size distribution.

The surface area value from a BET/N<sub>2</sub> gas adsorption measurement can also be used but, because NMR measures the *wetted* surface area of suspensions, a BET value should only be used as a rough guide. This is because a wetted surface area depends critically on how the suspension has been prepared.

An additional way to interpret relaxation data sets is through the slopes of plots of  $R_{sp} vs \psi$ . This slope,  $\lambda$ , is a dimensionless quantity that describes surface wetting and is easily determined by measuring relaxation rates over a range of particle concentrations:

$$\lambda = k_A [SA] / R_{solv}$$

Hence, for a given surface chemistry, higher values of  $\lambda$  means that more water (solvent) is adsorbed (since the available surface area is larger).

The last equation can be re-written [2] as:

$$\lambda = [R_{susp} - R_{solv}] / [R_{solv}, \psi]$$

In that paper,  $k_A$  values for a series of colloidal silicas were computed initially using surface area values derived from BET/N<sub>2</sub> gas adsorption measurements [2]. However, the paper shows that the slope,  $\lambda$ , can be calculated *directly* from the NMR parameters and  $\psi$  *independently* of BET. Hence, using the  $\lambda$ parameter, or  $R_{no}$ , eliminates the need for a reference surface area. Note that because no assumptions are made about particle shape or size, it is possible to utilize measurements of  $\lambda$  or  $R_{no}$  to study complicated morphologies such as highly aggregated particles, gels and fractal networks.

#### Measuring nanoparticulates

For coarse suspensions and colloidal dispersions where the particle size is >100nm, the  $k_A$  parameter is essentially constant. However, when NMR relaxation is used to measure *nanoparticulate* dispersions (<100nm), two effects must be considered that impact the value assumed for  $k_A$ : (i) the relaxation and translation/rotation of the particles and (ii) the dependence of effective volume of the surface zone upon particle radius.

The volume,  $V_{curve'}$  of a monolayer shell with thickness,  $\delta$ , on a sphere of radius, *a*, is given by:

$$V_{curve} = 4/3 \pi [(a + \delta)^3 - a^3]$$

Hence the relative volume of the surface film will depend on curvature unless  $\delta \ll a$ .

The following experimental data [3] illustrates the effect of curvature (particle size) on the derivative of  $R_{sp}$  with surface area plotted against particle size (Fig. 1).

As can be seen, the effects become especially important when the particle radius is less than about 80 nm. The form of the plot is similar for all materials,

MAGELEKA, Inc. 3122 Heather Glen Court Naples, FL 34114 USA

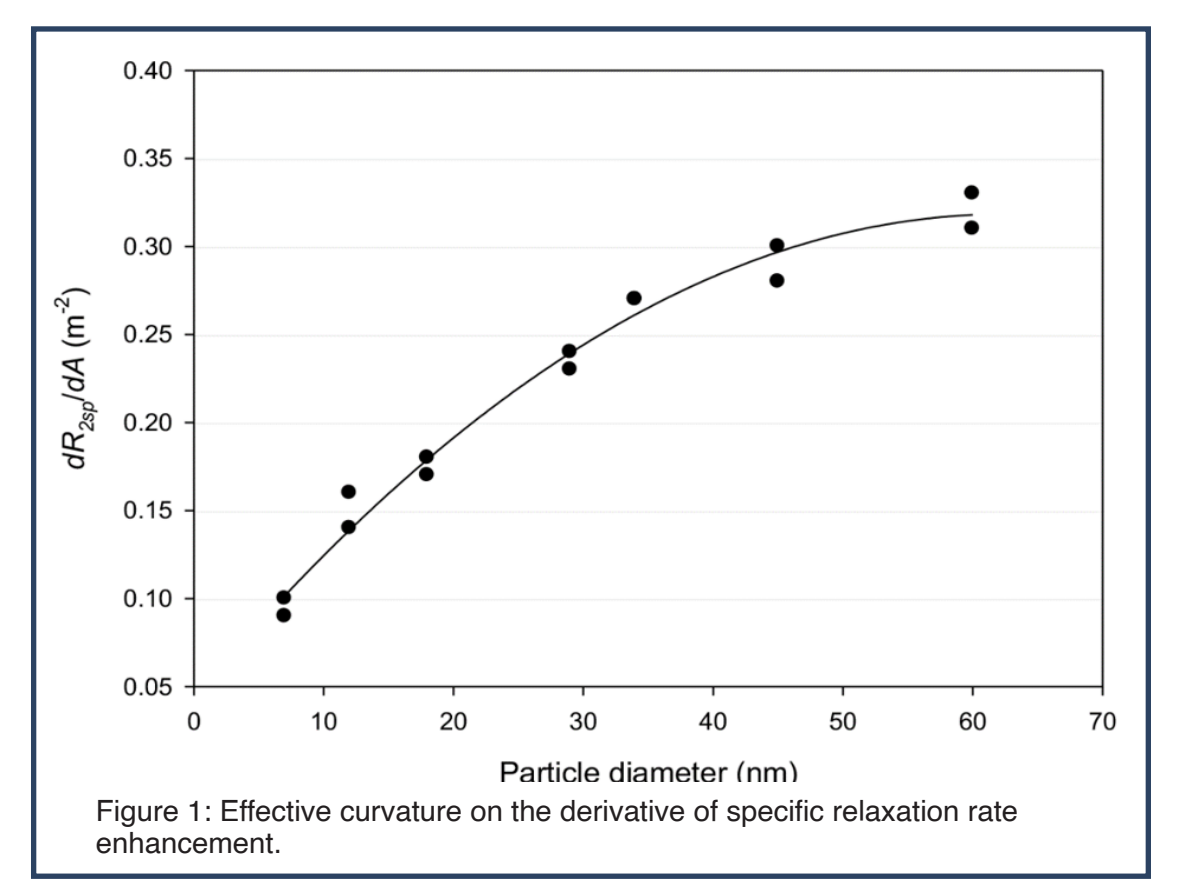

however, the scale for  $k_A$  will vary. For a given PSD,  $k_A$  is, however, still a constant.

ageleka

software makes it easy to compute a value for the wetted surface area.

In conclusion, a knowledge of the wetted surface area is critical in the formulation of particulate suspensions, and NMR relaxation measurements are a convenient means of directly determining this metric. The affordable benchtop Mageleka *R*elaxo*M*eter is ideal because relaxation measurements can be made at any industrially-relevant concentration without the need for dilution, and with little sample preparation. As this Technical Note has explained,  $\psi$  and  $k_A$  are important determinants in calculating a value from relaxation data, and the latter parameter particularly so for nanoparticulates. The *R*elaxo*M*eter's *M*agno*S*oft<sup>TM</sup>

#### References

[1]. C. L. Cooper *et al*, "The use of solvent relaxation NMR to study colloidal suspensions". *Soft Matter*, <u>9(30)</u>: 7211–7228 (2013).

[2]. T. Cosgrove *et al*, "Using Low-field NMR Relaxation to optimise Particulate Dispersions", *Powder Technology*, 414 118065 (2023)

[3]. C. L. Cooper, "Competitive Adsorption in Complex Aqueous Systems of Polymers and Particles", Ph.D. Thesis, *University of Bristol* (2013).

For more information, to send samples, to arrange a demonstration of the MagnoMeter at your facility, or to talk to one of Mageleka's technical applications specialists, please email roger@mageleka.com

MAGELEKA, Inc. 3122 Heather Glen Court Naples, FL 34114 USA

Worldwide: +1 617 331 1130 Europe: +44 (0)1744 325005

www.mageleka.com